# JDemetra+ in Luxembourg's Quarterly National Accounts

# **Overview**

This document describes in detail how seasonally and calendar adjusted Quarterly National Accounts are compiled with the help of JDemetra+ at STATEC (National Statistical Institute of Luxembourg). As soon as the production version of JDemetra+ is available (probably in November 2013) Quarterly National Accounts, Employment and Turnover will be seasonally/calendar adjusted/forecasted using JDemetra+.

As an example, let's take a look at the procedure for compiling adjusted Quarterly National Accounts.

First a new JDemetra+ session needs to be opened.

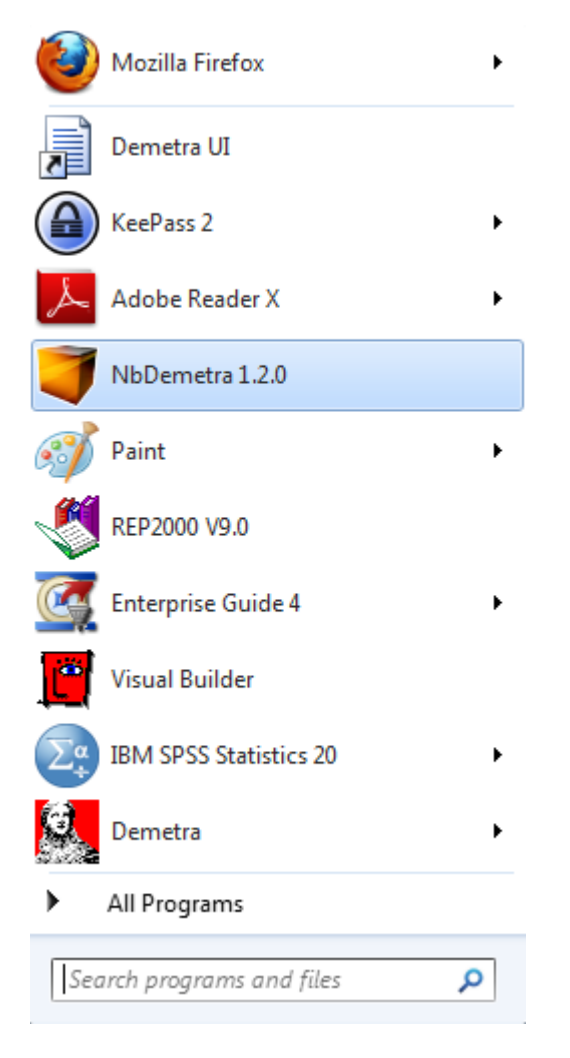

Upon opening, JDemetra+ presents 2 default windows:

-the Providers Window and

-the Workspace Window.

In the Providers Window the input data will be charged. It can be a MySql database, an ODBC DSN, an Oracle database, a SDMX file, a Spreadsheet, a TSW, a Txt file, an USBC or an Xml file. Most data used at STATEC are in Excel 2010 format.

In the Workspace window we can select a seasonal adjustment model of the family tramoseats or x13.

| NhDemetra 120           |                           |   |  |  |  |  |  |
|-------------------------|---------------------------|---|--|--|--|--|--|
| Hobelletia 120          |                           |   |  |  |  |  |  |
| File Statistical method | ls View Tools Window Help | 0 |  |  |  |  |  |
| <b>5</b> 6              | 💏 Chart & grid            | • |  |  |  |  |  |
|                         |                           |   |  |  |  |  |  |
| Providers Window        | Workspace Wi 🕺 🖃          |   |  |  |  |  |  |
| Workspace_1             |                           |   |  |  |  |  |  |
| 🗄 🕅 Modelling           |                           |   |  |  |  |  |  |
| 🗄 🗟 Seasonal adjust     | ment                      |   |  |  |  |  |  |
| 🗄 🕡 Utilities           |                           |   |  |  |  |  |  |
|                         |                           |   |  |  |  |  |  |
|                         |                           |   |  |  |  |  |  |
|                         |                           |   |  |  |  |  |  |

# <u>Plugins</u>

First you should make sure that all the installed plugins in JDemetra+ are activated. To do so go to -> Tools -> Plugins.

| Tool | s Window Help     |   |
|------|-------------------|---|
|      | Container         | ٠ |
|      | Spectral analysis | ۲ |
|      | Differencing      |   |
|      | Plugins           |   |
|      | Options           |   |

Check that all of the 11 installed plugins are active ( ♥ sign after the name of the plugin).

| alact | Name                      | Category Z          | Active | H                                          |
|-------|---------------------------|---------------------|--------|--------------------------------------------|
|       | NbDemetra - Core          | eu.europa.ec.ioinup | Acave  | NbDemetra - Core                           |
|       | NbDemetra - UI            | eu.europa.ec.joinup | õ      | Version 1.2.0                              |
|       | NbDemetra - SA - Advanced | eu.europa.ec.joinup | õ      | Source: NbDemetra 1.2.0                    |
|       | NbDemetra - Branding      | eu.europa.ec.joinup | õ      |                                            |
|       | NbDemetra - SA            | eu.europa.ec.joinup | õ      | Plugin Description                         |
|       | NbDemetra - Spreadsheet   | IO                  | Õ      | Wrapper module for Demetra core libraries. |
|       | NbDemetra - Common        | IO                  | Ø      |                                            |
|       | NbDemetra - JDBC          | IO                  | Õ      |                                            |
|       | NbDemetra - ODBC          | IO                  | 0      |                                            |
|       | NbDemetra - SDMX          | IO                  |        |                                            |
|       | RCP Platform              | RCP Platform        | 0      |                                            |
|       |                           |                     |        |                                            |

If you want to add self-made plugins, go to the flag Downloaded and click on the Add Plugins... button. Browse for the plugins you want to insert. These are now added to the installed plugins and need to be activated.

| Plugins                                                      |         |
|--------------------------------------------------------------|---------|
| Updates Available Plugins Downloaded Installed (11) Settings |         |
| Add Plugins                                                  | Search: |
| Install Name                                                 |         |
|                                                              |         |
|                                                              |         |
|                                                              |         |
|                                                              |         |
|                                                              |         |
|                                                              |         |
|                                                              |         |
|                                                              |         |
|                                                              |         |
|                                                              |         |
| Install                                                      |         |
|                                                              |         |
|                                                              |         |

Note that the plugins are essential to JDemetra+. They are in fact the core element of

JDemetra+ and the main difference to the Demetra+.net version.

# Charging the national calendar

As JDemetra+ doesn't have any predefined calendars, like in old Demetra 2.3, the national calendar needs to be charged manually. To do so, right-click on the Calendars icon in the Workspace Window and select -> Add Calendar and then -> National:

| NbDemetra 1.2.0         | contract, Page 1  |          | -         |   |
|-------------------------|-------------------|----------|-----------|---|
| File Statistical method | ls View Tools Win | dow      | Help      |   |
| <b>5</b> 7 6            | 👫 Chart & grid    |          | •         |   |
| Providers Window        | Workspace Wi      | 88       |           |   |
| Workspace_1             |                   |          |           |   |
| 🕀 🕅 Modelling           |                   |          |           |   |
| 🗄 🔄 Seasonal adjust     | ment              |          |           |   |
| 🗄 🕡 Utilities           |                   |          |           |   |
| 🛱 🛗 Calendar            |                   | <u> </u> |           | ] |
| 💾 Defa                  | Add Calendar      |          | National  |   |
| 🗄 🕅 Variables           | Incore            |          | Chained   |   |
|                         | Import            |          | Composite |   |
|                         |                   |          |           | 1 |

In the following window, give the calendar a name (f. ex. Luxembourg). Upon clicking on the  $\bigoplus$  sign, you have the choice between Fixed, Easter related, Fixed Week and Special Day. Luxembourg has:

- 2 Fixed holidays: National Day (23 June) and St. Stephen's day (26 December). These have to be inserted manually in the calendar. Nevertheless, you can add St. Stephen's day also as Special Day Christmas with Offset +1, which means the day after Christmas.
- no Easter Related Days, as this effect is not so important to Luxembourg's economy. In fact Christmas, is a Holiday where much more revenue from food, presents and decoration is made. Easter Related Days determine the days before and/or after Easter where an Easter effect is present. As tramoseats was developed in Spain, where the Easter effect is very important, special attention has been given to this holiday in the program.
- no Fixed Weeks, as this effect is not so important to Luxembourg's economy, except for the construction branch. Fixed Weeks, can f. ex. be used when the activity of a whole branch is low for one or more weeks, like in Luxembourg during the collective leave period (in 2012: 27.07.-19.08. and 22.12.-09.01.)
- 10 Special Days: New Year, Easter, Easter Monday, Ascension, Pentecost, Whit

Monday, May Day, Assumption, All Saints Day and Christmas. These have to be selected on the right side of the window under -> Special Day -> Day event. Note that the Special Days have a Weight function, under ->Event -> Weight, where you can assign the impact of a holiday on the national economy, f. ex. 0.5 for half-day off and a given percentage if only part of the economy doesn't work. They also have an Offset function, under -> Special Day -> Offset, where you can determine the days before and/or after the Special Day, where an economic effect is present, f. ex. if all or some branches of the economy don't work the day before or after a Special Day. In Luxembourg, the bank sector has a day-off on Good Friday, so you could treat this as a Special Day Good Friday with Weight 0.17 as the bank sector contributes to 17% to the GDP of Luxembourg. Another example is Christmas Eve, a day on which most people work only half-days, so we could consider Christmas Eve as Special Day Christmas with Offset -1 and Weight 0.5. In practice, half-days and days, where only part of the economy have a day-off, have no effect on the Calendar adjustment. So this is omitted in Luxembourg's calendar.

Note also that for all of these holidays a starting date and an ending date can be defined under -> Event -> Start -> End. This is f. ex. useful if a national holiday is proclaimed/abolished (f. ex. Victory in Europe Day (8<sup>th</sup> of May) has been a national holiday in France from 1953 to 1959, was then abolished and became again a national holiday from 1982 on). However this is not relevant for Luxembourg.

| Edit National Calendar                                                                                                    | ×                         |
|----------------------------------------------------------------------------------------------------|---------------------------|
| Name:<br>Luxembourg<br>Special days: 다 ㅋ —                                                                                                    | Long term mean correction |
| Fixed J       Fixed         Fixed D       Easter Related         Specia       Fixed Week         Specia       Special Day         Specia       Special Day         Specia       Special Day         Special Day Pentecost, 0       Special Day WhitMonday, 0         Special Day MayDay, 0       Special Day Assumption, 0         Special Day AllSaintsDay, 0       Special Day Christmas, 0 | <no properties=""></no>   |
|                                                                                                    | OK Cancel                 |

Clicking on the OK button will add your new calendar under the Calendars icon in the Workspace window. Note that Calendars can be edited, cloned or removed by right-clicking on the calendar's name.

| Providers Window              | Workspace Wi        | 88 | - |  |  |  |  |  |  |
|-------------------------------|---------------------|----|---|--|--|--|--|--|--|
| Workspace_Cours_JD+_NACE_Rev2 |                     |    |   |  |  |  |  |  |  |
| 🗄 🕅 Modelling                 | Modelling           |    |   |  |  |  |  |  |  |
| 🗄 🔄 Seasonal adjust           | Seasonal adjustment |    |   |  |  |  |  |  |  |
| 🗄 🗤 😈 Utilities               | u Utilities         |    |   |  |  |  |  |  |  |
| 🕂 🛗 Calendars                 | 🖕 🛗 Calendars       |    |   |  |  |  |  |  |  |
| 🛗 Default                     | 🛗 Default           |    |   |  |  |  |  |  |  |
| 💾 Luxembo                     | Luxembourg          |    |   |  |  |  |  |  |  |
| 🕀 🗸 Variables Edit            |                     |    |   |  |  |  |  |  |  |
|                               | Clone               |    |   |  |  |  |  |  |  |
|                               | Remove              |    |   |  |  |  |  |  |  |
|                               |                     |    |   |  |  |  |  |  |  |

# Loading the data

The following type of input files can be loaded in JDemetra+:

-ODBC DSNs (Open Database Connectivity Data Source Name)
-SDMX files (Statistical Data and Metadata eXchange)
-Spreadsheets (Excel files)
-TSW (TestStand Workspace)
-Txt files (Text files)
-USBC (files of the x13 type)
-Xml files (Extensible Markup Language).

Let's consider f. ex. an Excel input file. This file needs to have the following structure: The dates have to be put either in the first column (column A) or the first row (row 1), in contrast of the titles.

The titles of the series have to be put either in the first row (row 1) or in the first column (column A), in contrast to the dates. Values must be entered from cell B2 on.

Empty cells will be treated as missing values. Series that contain only zeros, will lead to empty series in the output. Blank series will be suppressed in the output.

Note that the first cell (cell A1) of the Excel input file can contain either nothing or anything that you like. It is no more vital that the first cell is empty like in the .net version of Demetra+.

|     | 🚽 in) - (t | - 😿   🖛     |          |          |          |          |             |          |              |              |            | E        | SA95_1_CO     | P05_CVS.xls |
|-----|------------|-------------|----------|----------|----------|----------|-------------|----------|--------------|--------------|------------|----------|---------------|-------------|
| Fi  | le Ho      | me Inser    | t Pagel  | Layout F | ormulas  | Data R   | eview V     | /iew De  | veloper /    | Add-Ins      | Ferramenta |          |               |             |
|     | Cut        | y -         | Calibri  | - 11     | · A A    | = =      | <b></b> &*- | Twra     | ap Text      | Genera       |            | - I      | s l           | Nor         |
| Pas | 🗸 🍼 Forr   | nat Painter | втп      | *        |          | * = =    |             | 💻 📑 Mei  | rge & Center | * <b>*</b> * | % , .00    | →.0 Form | atting * as T | able *      |
|     | Clipboard  | 5           |          | Font     |          | G        | Alig        | nment    |              | Far N        | lumber     | - Fai    |               |             |
|     | A1         | -           | (        | $f_{x}$  |          |          |             |          |              |              |            |          |               |             |
|     | А          | В           | С        | D        | E        | F        | G           | Н        | I            | J            | К          | L        | М             | N           |
| 1   |            | TRB1G VA    | TRB1G VB | TRB1G VC | TRB1G VF | TRB1G VG | TRB1G VJ    | TRB1G VK | TRB1G VL     | TRB1G VM     | TRB1G VO   | TRB1G VR | TRB1G         | TRP119      |
| 2   | janv-95    | 43.56881    | 530.5407 | 450.8463 | 254.1733 | 738.3087 | 179.8683    | 1025.696 | 423.4865     | 292.8037     | 641.802    | 87.12002 | 4203.991      | 0           |
| 3   | avr-95     | 50.14105    | 552.5262 | 473.0992 | 321.8997 | 784.8044 | 183.4238    | 895.7586 | 439.9349     | 305.9682     | 635.6894   | 90.29827 | 4262.076      | 0           |
| 4   | juil-95    | 44.49519    | 506.2069 | 432.3406 | 264.3995 | 763.3856 | 176.7612    | 950.341  | 451.4473     | 315.0028     | 628.9311   | 92.52722 | 4175.252      | 0           |
| 5   | oct-95     | 39.51443    | 511.7684 | 433.2456 | 309.104  | 809.1277 | 205.4618    | 1172.069 | 470.7371     | 307.1513     | 639.9279   | 100.372  | 4538.746      | 0           |
| 6   | janv-96    | 39.81469    | 514.3278 | 431.1662 | 213.2065 | 733.4923 | 174.3049    | 1068.712 | 437.4289     | 315.5091     | 674.7924   | 92.52474 | 4234.135      | 0           |
| 7   | avr-96     | 44.92717    | 541.6562 | 459.1421 | 324.4493 | 792.2381 | 185.9337    | 1042.214 | 440.1055     | 326.2934     | 668.8271   | 96.20988 | 4446.242      | 0           |
| 8   | juil-96    | 44.67542    | 506.7003 | 430.2271 | 273.5801 | 778.9013 | 186.7726    | 998.1165 | 439.7348     | 321.9755     | 664.3549   | 92.61128 | 4284.302      | 0           |
| 9   | oct-96     | 42.54846    | 534.3376 | 452.75   | 299.9188 | 808.7565 | 220.9724    | 986.9223 | 446.7614     | 353.5518     | 688.7479   | 102.2503 | 4467.318      | 0           |
| 10  | janv-97    | 32.49365    | 534.3193 | 443.7766 | 253.895  | 755.9407 | 180.6665    | 1132.379 | 428.9206     | 310.9243     | 699.2924   | 95.27529 | 4402.92       | 0           |
| 11  | avr-97     | 36.79812    | 571.6134 | 487.0918 | 342.2137 | 829.3841 | 187.7389    | 1124.859 | 434.696      | 330.1706     | 701.8176   | 94.19889 | 4637.448      | 0           |
| 12  | juil-97    | 37.86218    | 536.4287 | 458.3869 | 289.4452 | 819.5113 | 194.5104    | 1125.79  | 441.1851     | 347.1577     | 694.7839   | 95.34453 | 4558.342      | 0           |
| 13  | oct-97     | 36.82341    | 567.4098 | 483.5545 | 319.4039 | 890.879  | 218.1883    | 1025.001 | 446.9187     | 426.7554     | 729.2969   | 105.116  | 4734.826      | 0           |
| 14  | janv-98    | 37.46451    | 589.6934 | 499.6697 | 299.8895 | 817.0665 | 213.6167    | 1076.232 | 460.8053     | 361.2161     | 724.1206   | 100.9321 | 4676.07       | 0           |
| 15  | avr-98     | 44.28427    | 596.1351 | 505.9252 | 364.5304 | 884.1754 | 236.6437    | 1134.159 | 462.99       | 386.5561     | 715.4421   | 103.0192 | 4926.133      | 0           |
| 16  | Juii-98    | 43.47094    | 567.9353 | 482.7236 | 313.1493 | 887.8697 | 244.7058    | 1159.364 | 464.5081     | 389.8154     | /09.9388   | 99.33153 | 4869.656      | 0           |
| 1/  | OCT-98     | 40.5965     | 507.0762 | 480.7319 | 316.5808 | 941.439  | 209.5093    | 1131.683 | 4/3.5038     | 432.0958     | 747.4913   | 110.6017 | 5031.1/4      | 0           |
| 18  | Janv-99    | 40.00193    | 597.0763 | 502.5912 | 334.0607 | 807.837  | 2/3.1351    | 1200.720 | 477.6647     | 382.0/9/     | 785.5030   | 102 5925 | 5114.300      | 0           |
| 19  | avr-99     | 31.33958    | 610 2862 | 537.9709 | 381.080/ | 339.2393 | 314.9043    | 1209.88  | 4//.004/     | 398.8457     | 762 2160   | 103.5825 | 5350,409      | 0           |
| 20  | Juli-99    | 48.42593    | 010.3862 | 527.2009 | 315.8417 | 925.6758 | 322.0376    | 1298.191 | 485.2276     | 393.8307     | /03.3169   | 102.6339 | 5203.231      | 0           |

To load this type of Excel file, right-click on the Spreadsheets icon in the Providers Window, then select Open.

| Provid     | ers Wind     | 88 | Workspace Wine | wob | - |
|------------|--------------|----|----------------|-----|---|
| <b>!</b>   | ODBC DSNs    |    |                |     |   |
| ÷ 🖒        | SDMX files   |    |                |     |   |
| ÷ 📄        | Spreadsheets |    |                |     |   |
| ÷ 📄        | TSW          |    | Open           |     |   |
| <b>⊕ ⊨</b> | Txt files    |    | Paste          |     |   |
|            |              |    |                |     |   |
| ± O        | Xmi files    |    | Configure      |     |   |
|            |              |    |                |     |   |

Then browse for the folder, using the ... button on the right under Spreadsheet file.

| 📄 Open data source | X         |
|--------------------|-----------|
| Source             |           |
| Spreadsheet file   |           |
| Options            |           |
| Data format        | ~         |
| Frequency          | Undefined |
| Aggregation type   | None      |
|                    |           |
|                    |           |
|                    |           |
|                    |           |
|                    |           |
|                    |           |
|                    |           |
|                    |           |
|                    |           |
|                    |           |
|                    |           |
|                    |           |
|                    |           |
|                    |           |
|                    |           |
|                    | 0         |
|                    |           |
|                    |           |
|                    |           |
|                    |           |
|                    |           |
|                    | OK Cancel |
|                    |           |

The folder will then appear in the tree under Spreadsheets:

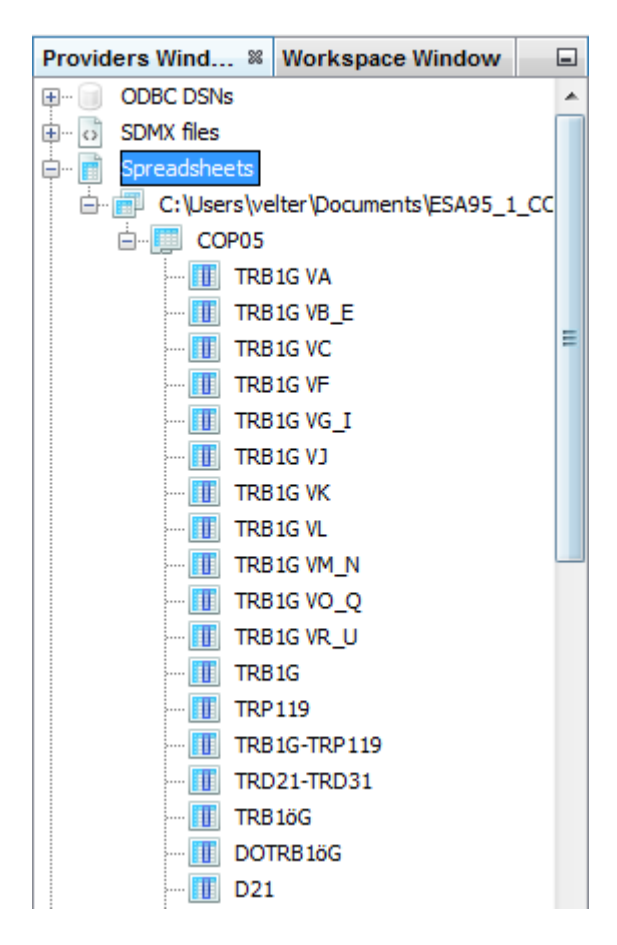

In the drop-down structure, you will see the path of the folder, the name of the sheet (COP05) and the name of the series in the sheet (TRB1G VA, TRB1G VB\_E, TRB1G VC, TRB1G VF etc.).

If you want to close a file, right-click on the file path in the Providers Window, then select Close.

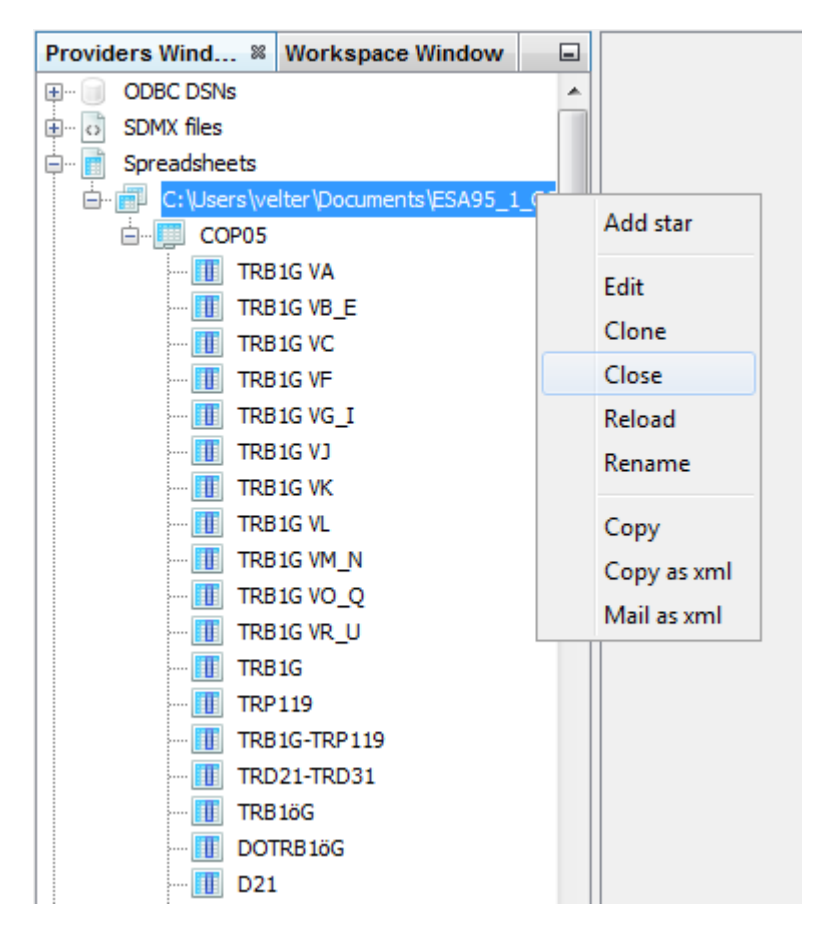

## Seasonal adjustment with JDemetra+

Once you have uploaded the series in the Providers Window, you can start with the seasonal adjustment procedure. You can chose between the following specifications in the Workspace Window:

| Providers Window              | Workspace Wi           | 88 | _ |  |  |  |  |  |  |
|-------------------------------|------------------------|----|---|--|--|--|--|--|--|
| Workspace_Cours_JD+_NACE_Rev2 |                        |    |   |  |  |  |  |  |  |
| 🗄 ··· 🖻 Modelling             |                        |    |   |  |  |  |  |  |  |
| 🚊 🕞 Seasonal adjustment       |                        |    |   |  |  |  |  |  |  |
| specification                 | provide specifications |    |   |  |  |  |  |  |  |
| 🖃 📰 tramose                   | ats                    |    |   |  |  |  |  |  |  |
| RSA                           | 0                      |    |   |  |  |  |  |  |  |
| RSA                           | 1                      |    |   |  |  |  |  |  |  |
| RSA                           | 2                      |    |   |  |  |  |  |  |  |
| RSA                           | 3                      |    |   |  |  |  |  |  |  |
| RSA                           | 4                      |    |   |  |  |  |  |  |  |
| RSA                           | .5                     |    |   |  |  |  |  |  |  |
| ⊡ 📑 x13                       |                        |    |   |  |  |  |  |  |  |
| X11                           |                        |    |   |  |  |  |  |  |  |
| RSA                           | 1                      |    |   |  |  |  |  |  |  |
| RSA                           | .2c                    |    |   |  |  |  |  |  |  |
| RSA                           | 3                      |    |   |  |  |  |  |  |  |
| RSA                           | (4C                    |    |   |  |  |  |  |  |  |
| KSA                           | 15C                    |    |   |  |  |  |  |  |  |
| i a documents                 | onto                   |    |   |  |  |  |  |  |  |
| I mulu-docum                  | ents                   |    |   |  |  |  |  |  |  |
| En la valandara               |                        |    |   |  |  |  |  |  |  |
|                               |                        |    |   |  |  |  |  |  |  |
|                               |                        |    |   |  |  |  |  |  |  |
| Variables                     | oong                   |    |   |  |  |  |  |  |  |
|                               |                        |    |   |  |  |  |  |  |  |
|                               |                        |    |   |  |  |  |  |  |  |

Description of the different specifications:

for tramoseats:

- RSA0 (airline model (0,1,1)(0,1,1))
- RSA1 (log test, outlier detection, airline model)
- RSA2 (log test, test on the presence of working days (1 parameter, working day or not), Easter effect, outlier detection, airline model)
- RSA3 (log test, outlier detection, automatic identification of the model)
- RSA4 (log test, test on the presence of working days (1 parameter), Easter effect, outlier detection, automatic model identification)
- RSA5 (log test, test on the presence of trading days (6 parameters, Monday, Tuesday, etc.), Easter effect, outlier detection, automatic model identification)

and for x13:

- X11 (without any pre-adjustment)
- RSA1 (log test, outlier detection, airline model)

RSA2C (log test, test on the presence of working days (1 parameter, working day or not), Easter effect, outlier detection, airline model, pre-adjustement for leap year if logarithmic transformation has been used)

RSA3 (log test, outlier detection, automatic model identification)

RSA4c (log test, test on the presence of working days (1 parameter), Easter effect, outlier detection, automatic model identification, pre-adjustement for leap year if logarithmic transformation has been used)

RSA5c (log test, test on the presence of trading days (6 parameters, Monday, Tuesday, etc.), Easter effect, outlier detection, automatic model identification, pre-adjustement for leap year if logarithmic transformation has been used).

For the compilation of Quarterly National Accounts, STATEC uses x13 with a maximum of parameters, so the specification RSA5c. In addition, the calendar for Luxembourg, previously defined, needs to be integrated. To do so, clone the RSA5c specification by right-clicking on it and selecting Clone.

| Providers Window              | Workspace Wi 🕺 🖃 |  |  |  |  |  |  |  |
|-------------------------------|------------------|--|--|--|--|--|--|--|
| Workspace_Cours_JD+_NACE_Rev2 |                  |  |  |  |  |  |  |  |
| 🖶 ··· 🖻 Modelling             |                  |  |  |  |  |  |  |  |
| 🚊 🖙 🖻 Seasonal adjustment     |                  |  |  |  |  |  |  |  |
| specifications                |                  |  |  |  |  |  |  |  |
| 🖨 📰 tramose                   | ats              |  |  |  |  |  |  |  |
| 📰 RSA                         | 0                |  |  |  |  |  |  |  |
| 📰 RSA                         | 1                |  |  |  |  |  |  |  |
| RSA                           | 2                |  |  |  |  |  |  |  |
| RSA                           | 3                |  |  |  |  |  |  |  |
| 📰 RSA                         | 4                |  |  |  |  |  |  |  |
| RSA 🔄 🔤                       | 5                |  |  |  |  |  |  |  |
| 🖻 📲 🕺 x13                     |                  |  |  |  |  |  |  |  |
| X11                           |                  |  |  |  |  |  |  |  |
| RSA1                          |                  |  |  |  |  |  |  |  |
| RSA                           | 2c               |  |  |  |  |  |  |  |
| RSA                           | 3                |  |  |  |  |  |  |  |
| RSA                           | 4c               |  |  |  |  |  |  |  |
| RSA                           | Open             |  |  |  |  |  |  |  |
| documents                     | open             |  |  |  |  |  |  |  |
| muiu-docum                    | Delete           |  |  |  |  |  |  |  |
|                               | Rename           |  |  |  |  |  |  |  |
|                               |                  |  |  |  |  |  |  |  |
|                               | Create Document  |  |  |  |  |  |  |  |
| ⊕ v Variables                 | Clone            |  |  |  |  |  |  |  |
|                               |                  |  |  |  |  |  |  |  |

A new X13Spec-1 specification is then created.

|   | x1 | 3         |
|---|----|-----------|
|   |    | X11       |
|   |    | RSA1      |
|   |    | RSA2c     |
|   |    | RSA3      |
| · |    | RSA4c     |
| · |    | RSA5c     |
| l |    | X13Spec-1 |

Double-click on the newly created specification X13Spec-1 specification and add the National Calendar for Luxembourg. To do so, go to the node -> Regression -> Calendar -> tradingDays -> option, where you select Holidays instead of Default and -> holidays, where you select your previously defined National Calendar (here: Luxembourg) instead of Default.

| X13Spec-1                       | <u> </u>    | ٢ |
|---------------------------------|-------------|---|
| SERIES                          |             |   |
| <ul> <li>Series span</li> </ul> |             |   |
| ESTIMATE                        |             |   |
| <ul> <li>Model span</li> </ul>  |             | - |
| Tolerance                       | 0,000001    | = |
| TRANSFORMATION                  |             |   |
| function                        | Auto        |   |
| AIC difference                  | -2          |   |
| Adjust                          | None        |   |
| REGRESSION                      |             |   |
| Calendar                        |             |   |
| tradingDays                     | in use      |   |
| option                          | Holidays    |   |
| holidays                        | Luxembourg  |   |
| td                              | TradingDays |   |
| lp                              | LeapYear    |   |
| autoAdjust                      | <b>V</b>    |   |
| test                            | Remove      |   |
| \pm easter                      | in use      |   |
| Pre-specified outliers          |             |   |
| Intervention variables          |             | Ŧ |
|                                 |             | _ |
|                                 |             |   |
|                                 |             |   |
| L                               |             |   |
|                                 | OK Cancel   |   |

Note that if you want to benchmark all of your series, it is easiest to do this in this window. Go to the node -> Benchmarking where you check the Is enabled box. Then under -> Target, select either Original or CalendarAdjusted, whether you want the adjusted quarterly series to be fitted to the sum of quarters of the original data or to the sum of quarters of the calendar adjusted data.

| K13Spec-1                   |                  |   |
|-----------------------------|------------------|---|
| Level shift                 | <b>V</b>         |   |
| Transitory                  | <b>V</b>         |   |
| Seasonal                    |                  |   |
| TC rate                     | 0,7              |   |
| Method                      | AddOne           |   |
| LS Run                      | 0                |   |
| 🖃 X11                       |                  |   |
| Mode                        | Undefined        |   |
| Seasonal component          | <b>V</b>         |   |
| Use forecasts               | <b>V</b>         |   |
| LSigma                      | 1,5              |   |
| USigma                      | 2,5              |   |
| Seasonal filter             | Msr              |   |
| Details on seasonal filters |                  |   |
| Automatic henderson filter  | <b>V</b>         |   |
| Henderson filter            | 13               |   |
| BENCHMARKING                |                  | = |
| Is enabled                  | <b>V</b>         | - |
| Target                      | Original 🚽       |   |
| Rho                         | Original         |   |
| Lambda                      | CalendarAdjusted | Ŧ |
| Target<br>Target            |                  |   |
|                             | OK Cancel        |   |

However no benchmarking is done for Luxembourg's Quarterly National Accounts, as this would distort the series patterns and lead to stronger revisions in quarterly data.

Now the new specification X13Spec-1 contains all the parameters of the RSA5c specification as well as the National calendar for Luxembourg.

If you want, you can rename the newly created specification by right-clicking on it and then selecting ->Rename.

Now everything is ready for seasonal adjustment of the series.

For single analysis you have 2 options:

• either you right-click on the X13Spec-1 specification and choose Create Document.

| 🖮 📑 🛛 x13           |                 |  |  |  |
|---------------------|-----------------|--|--|--|
| 📰 X11               |                 |  |  |  |
| 📰 RSA1              |                 |  |  |  |
| 📰 RSA2c             |                 |  |  |  |
| 📰 RSA3              |                 |  |  |  |
| 📰 RSA4c             |                 |  |  |  |
| 📰 RSA5c             |                 |  |  |  |
| 🦾 📑 🛛 🛄 🛄           | 0               |  |  |  |
| 🕀 🕢 documents       | Open            |  |  |  |
| 🗄 📗 multi-documents | Delete          |  |  |  |
| 🗄 🖳 😈 Utilities     | Delete          |  |  |  |
| 🖶 🛗 Calendars       | Kename          |  |  |  |
| Default             | Create Document |  |  |  |
| ⊡ Luxembourg        | Clone           |  |  |  |
|                     |                 |  |  |  |

• or you go via the menu Statistical methods -> Seasonal Adjustment -> Single Analysis -> X13.

| File | Statis             | stical metho                                | ds View To  | ols \ | Window Hel   | р     |    |                     |
|------|--------------------|---------------------------------------------|-------------|-------|--------------|-------|----|---------------------|
|      |                    | Modelling                                   | )           | IS    |              | •     | 1, |                     |
|      |                    | Seasonal Ad                                 | djustment 🕨 |       | Multi Proce  | ssing | ▶  |                     |
| Pro  | vider              | s Window                                    | Workspace   |       | Single Analy | /sis  | •  | TramoSeats          |
|      | Works              | space_Cours_                                | JD+_NACE_R  |       | Tools        |       |    | X13                 |
| ₿[   | M M<br>S Se<br>⊡ S | odelling<br>easonal adjust<br>specificatior | tment       |       |              |       |    | Structural Model    |
|      | Þ                  | tramose                                     | eats<br>A0  |       |              |       |    | Generalized Airline |
|      |                    | 📳 RSA                                       | A1          |       |              |       |    |                     |
|      |                    | RS4                                         | 12          |       |              |       |    |                     |
|      |                    | RSA                                         | 43          |       |              |       |    |                     |

Now an X13Doc-1 window opens on the right where you can drop the data of only one series (under Drop data here). This series is directly seasonally adjusted and results are displayed in the window on the right.

| X13Do   | c-3 %               |
|---------|---------------------|
| Drop da | ata here            |
| s       | Specifications      |
| 🕂 … 🛃   | Main results        |
| 🛨 🖻     | Pre-processing      |
| Đ 🖻     | Decomposition (X11) |
| ···· B  | Benchmarking        |
| ÷ 🖻     | Diagnostics         |
|         |                     |
|         |                     |

However we usually need to seasonally adjust a multitude of time series. To do so, we only have one option:

Go to the menu Statistical methods -> Seasonal Adjustment -> Multi Processing -> New.

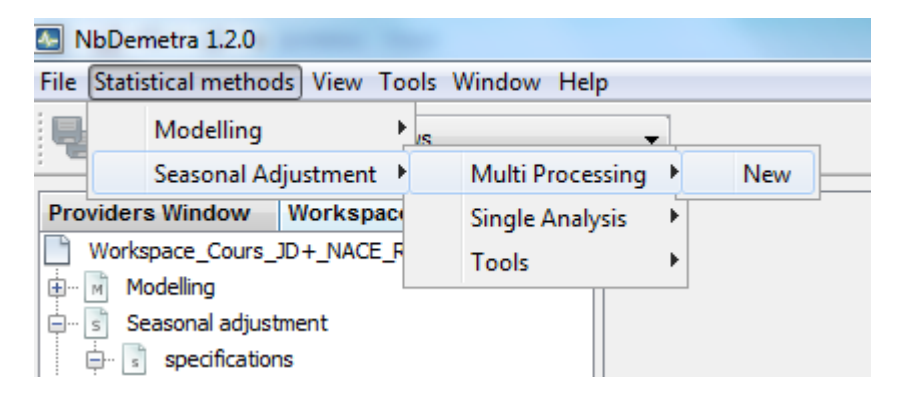

A new window SAProcessing-1 opens now. Drop the data from the Providers Window in the empty space in the SAProcessing\_1 window by drag and dropping the Excel sheet icon with all the time series. By default the specification will be RSA4. If you want a different specification, select all the series in this window, then right-click and select -> Specification... and chose the one you want.

| SAProcessing-1 %                                     |               |        |  |
|------------------------------------------------------|---------------|--------|--|
| Processing Summary Matrix 4 🖓 178 items 📰 • TS[RSA4] |               |        |  |
| Series                                               |               | Method |  |
| COP05 - TRB1G VA                                     |               | RSA4   |  |
| COP05 - TRB1G VB_E                                   |               | RSA4   |  |
| COP05 - TRB1G VC                                     |               | RSA4   |  |
| COP05 - TRB1G VF                                     |               | RSA4   |  |
| COP05 - TRB1G VG_I                                   |               | RSA4   |  |
| COP05 - TRB1G VJ                                     |               | RSA4   |  |
| COP05 - TRB1G VK                                     | Refresh P     | RSA4   |  |
| COP05 - TRB1G VL                                     | Accept        | RSA4   |  |
| COP05 - TRB1G VM_N                                   | Edit b        | RSA4   |  |
| COP05 - TRB1G VO_Q                                   |               | RSA4   |  |
| COP05 - TRB1G VR_U                                   | Specification | RSA4   |  |
| COP05 - TRB1G                                        |               |        |  |
| COP05 - TRP 119                                      |               | RSA4   |  |

| Choose active specification |
|-----------------------------|
| 🖵 📰 tramoseats              |
| 📰 RSA0                      |
| 📰 RSA1                      |
| RSA2                        |
| RSA3                        |
| RSA4                        |
| RSA5                        |
| <u> </u>                    |
| X11                         |
| RSA1                        |
| RSA2c                       |
| RSA3                        |
| RSA4c                       |
| RSA5c                       |
| X13Spec-1                   |
|                             |
|                             |
|                             |
|                             |
| OK Cancel                   |

Note that the series are not processed yet. To seasonally adjust the series you need to click the button. Seasonal adjustment is quite fast in new JDemetra+ and the results will be displayed immediately.

| SAProcessing-1 %          |        |              |         |           |
|---------------------------|--------|--------------|---------|-----------|
| Processing Summary Matrix | J78    | items 📑 🔹 TS | [RSA4]  |           |
| Series                    | Method | Estimation   | Status  | Quality   |
| COP05 - ControleImport    | RSA5c  | Concurrent   | Invalid |           |
| COP05 - ControleExport    | RSA5c  | Concurrent   | Invalid |           |
| COP05 - Import_OR         | RSA5c  | Concurrent   | Valid   | Error     |
| COP05 - TRP51 PI63        | RSA5c  | Concurrent   | Valid   | Severe    |
| COP05 - TRD21-TRD31       | RSA5c  | Concurrent   | Valid   | Severe    |
| COP05 - TRB1G-TRP119      | RSA5c  | Concurrent   | Valid   | Severe    |
| COP05 - TRB1G VL          | RSA5c  | Concurrent   | Valid   | Severe    |
| COP05 - TRB1G             | RSA5c  | Concurrent   | Valid   | Severe    |
| COP05 - Export_OR         | RSA5c  | Concurrent   | Valid   | Severe    |
| COP05 - DepNat            | RSA5c  | Concurrent   | Valid   | Severe    |
| COP05 - B1G_64            | RSA5c  | Concurrent   | Valid   | Severe    |
| COP05 - B1G-P119          | RSA5c  | Concurrent   | Valid   | Severe    |
| COP05 - TRP53             | RSA5c  | Concurrent   | Valid   | Uncertain |
| COP05 - TRP52+TRP53       | RSA5c  | Concurrent   | Valid   | Uncertain |
| COP05 - TRP51 PI64        | RSA5c  | Concurrent   | Valid   | Uncertain |
| COP05 - STR_OR            | RSA5c  | Concurrent   | Valid   | Uncertain |
| COP05 - CAF_FOB           | RSA5c  | Concurrent   | Valid   | Uncertain |
| COP05 - B1G_65            | RSA5c  | Concurrent   | Valid   | Uncertain |
| COP05 - ressources        | RSA5c  | Concurrent   | Valid   | Good      |
| COP05 - TRP72hClux        | RSA5c  | Concurrent   | Valid   | Good      |

The seasonally adjusted series can be of 6 different Quality types:

- Good,
- Uncertain,
- **Bad** (no logical error, but bad quality of the results, however they could be used),
- **Severe** (no logical error, but SAProcessing should be rejected for statistical reasons),
- Error (error in the results, SAProcessing should be rejected) or
- **Missing** (unprocessed test, meaningless test, failure in execution of the test f. ex. for series containing only the values 0).

Empty series (with no values at all), will be dropped in the seasonal adjustment procedure and in the output.

The series with **Severe** Quality or **Error** must be treated case by case. If you want to accept a series with **Severe** Quality or **Error**, select the series, right-click and select Accept.

| 💼 COP05 - TRB1G-TRP119 |               | Defeash      |      | rent  | Valid  | Severe |
|------------------------|---------------|--------------|------|-------|--------|--------|
| COP05 - TRB1G VL       |               | Kerresh      |      | rent  | Valid  | Severe |
| 💼 COP05 - TRB1G        |               | Accept       |      | rent  | Valid  | Severe |
| COP05 - Export_OR      | Edit 🕨        |              | rent | Valid | Severe |        |
| 💼 COP05 - DepNat       |               | Constitution | -    | rent  | Valid  | Severe |
| 📄 COP05 - B1G_64       | specification |              |      | rent  | Valid  | Severe |

This option can only be used for unimportant series that do not affect GDP and are not taken into account in the results analysis.

By clicking on the Specifications button on the top right in the SAProcessing-1 window, a window appears down right where you can change many parameters for each series (f. ex. the series span, the model span, the calendar, the ARIMA model chosen, the level of significance of the tests, the boundaries for the detection of extreme values, whether or not to benchmark etc.) We will call this window "Spec Window" in the following.

| SERIES                         |                     |   |  |  |  |
|--------------------------------|---------------------|---|--|--|--|
| Series span                    |                     |   |  |  |  |
| ESTIMATE                       |                     |   |  |  |  |
| <ul> <li>Model span</li> </ul> |                     |   |  |  |  |
| Tolerance                      | 0,0000001           |   |  |  |  |
| TRANSFORMATION                 |                     |   |  |  |  |
| function                       | Auto                |   |  |  |  |
| AIC difference                 | -2                  |   |  |  |  |
| Adjust                         | None                |   |  |  |  |
| REGRESSION                     |                     |   |  |  |  |
| Calendar                       |                     |   |  |  |  |
| Pre-specified outliers         |                     |   |  |  |  |
| Intervention variables         |                     |   |  |  |  |
| Ramps                          |                     |   |  |  |  |
| User-defined variables         |                     |   |  |  |  |
| - ARIMA                        |                     |   |  |  |  |
| Automatic                      | <b>V</b>            |   |  |  |  |
| Accept Default                 |                     |   |  |  |  |
| CheckMu                        | <b>V</b>            |   |  |  |  |
| LjungBox limit                 | 0,95                |   |  |  |  |
| Mixed                          | <b>V</b>            | Ξ |  |  |  |
| ArmaLimit                      | 1                   |   |  |  |  |
| Balanced                       |                     |   |  |  |  |
| Cancelation limit              | 0,1                 |   |  |  |  |
| Final unit root limit          | 0,88                |   |  |  |  |
| HR initial                     |                     |   |  |  |  |
| Initial unit root limit        | 1,04166666666666667 |   |  |  |  |
| Reduce CV                      | 0,14286             |   |  |  |  |
| Reduce SE                      | 1,0126582278481011  |   |  |  |  |
| Unit root limit                | 1,05                |   |  |  |  |
| OUTLIERS                       |                     |   |  |  |  |
| Is enabled                     | <b>V</b>            |   |  |  |  |
| Detection span                 |                     |   |  |  |  |
| Use default critical value     | <b>V</b>            |   |  |  |  |
| Critical value                 | 4                   |   |  |  |  |
| Additive                       | <b>V</b>            |   |  |  |  |
| Level shift                    | <b>V</b>            |   |  |  |  |
| Transitory                     | <b>V</b>            |   |  |  |  |
| Seasonal                       |                     |   |  |  |  |
| TC rate                        | 0,7                 |   |  |  |  |
| Method                         | AddOne              |   |  |  |  |
| LS Run                         | 0                   |   |  |  |  |
| 🗆 X11                          |                     |   |  |  |  |
| Mode                           | Undefined           |   |  |  |  |

Usually this window is left untouched. However in the case of a detailed analysis for a series with **Severe** Quality, the parameters in this window can be adapted in order to improve the quality of the adjustment. You should also check then the drop-down menu down left which gives you a detailed analysis of the adjustment performed. We will call this menu "Results Menu" in the following. Note that in this document, we consider the Spec Window and the Results Menu only for an x13 adjustment. They are different for a tramoseats adjustment.

| Specifications               |
|------------------------------|
| 🖕 🖻 Main results             |
| 🔂 Chart                      |
| ···· 🕆 Table                 |
| S-I ratio                    |
| 🖶 🕞 Pre-processing           |
| 🖶 📄 Forecasts                |
| Out-of-sample test           |
| ···· R Regressors            |
| ···· 🗚 Arima                 |
| ···· 🖻 Pre-adjustment series |
| 🖃 🦷 🦷 Residuals              |
| Statistics                   |
| Distribution                 |
| Decomposition (X11)          |
| A-Table                      |
| B-Table                      |
| C-Table                      |
| D-Table                      |
| E-Table                      |
| Quality measures             |
| s Summary                    |
| Details                      |
| Benchmarking                 |
| Diagnostics                  |
| Seasonality tests            |
| Spectral analysis            |
| Residuals                    |
| 1 Irregular                  |
| Sa series (stationary)       |
| Sliding spans                |
| seasonal                     |
| Trading days                 |
| SA series (changes)          |

First we will have a look at the Results Menu.

Specifications Here is a summary of the chosen specification with all the parameters and options.

| algorithm                                  | Seasonal adjustment/x13 (0.1.0.0)        |
|--------------------------------------------|------------------------------------------|
| regarima.algorithm                         | Modelling/regarima (0.1.0.0)             |
| regarima.basic.span                        |                                          |
| regarima.basic.preprocess                  | true                                     |
| regarima.transform.adjust                  | None                                     |
| regarima.transform.const                   | 0.0                                      |
| regarima.transform.function                | Auto                                     |
| regarima.transform.aicdiff                 | -2.0                                     |
| regarima.arima.theta                       | 1 coeff.                                 |
| regarima.arima.btheta                      | 1 coeff.                                 |
| regarima.arima.mean                        | false                                    |
| regarima.arima.d                           | 1                                        |
| regarima.arima.bd                          | 1                                        |
| regarima.automdl.enabled                   | true                                     |
| regarima.automdl.acceptdefault             | false                                    |
| regarima.automdl.cancel                    | 0.1                                      |
| regarima.automdl.ljungboxlimit             | 0.95                                     |
| regarima.automdl.reducecv                  | 0.14286                                  |
| regarima.automdl.ub2                       | 0.88                                     |
| regarima.automdl.ub1                       | 1.04166666666666666666666666666666666666 |
| regarima.outlier.span                      |                                          |
| regarima.outlier.lsrun                     | 0                                        |
| regarima.outlier.tcrate                    | 0.7                                      |
| regarima.outlier.tc                        | 0.0                                      |
| regarima.outlier.method                    | AddOne                                   |
| regarima.outlier.ls                        | 0.0                                      |
| regarima.outlier.ao                        | 0.0                                      |
| regarima.outlier.maxiter                   | 30                                       |
| regarima.outlier.defcv                     | 0.0                                      |
| regarima.esimate.span                      |                                          |
| regarima.esimate.tol                       | 1.0E-7                                   |
| regarima.regression.tradingdays.option     | TradingDays                              |
| regarima.regression.tradingdays.test       | Remove                                   |
| regarima.regression.tradingdays.leapyear   | LeapYear                                 |
| regarima.regression.tradingdays.autoadjust | true                                     |
| regarima.regression.tradingdays.stocktd    | 0                                        |
| regarima.regression.mh1.param              | 8                                        |
| regarima.regression.mh1.test               | Add                                      |
| regarima.regression.mh1.type               | Easter                                   |
| x11.mode                                   | Undefined                                |
| x11.lsigma                                 | 1.5                                      |
| x11.usigma                                 | 2.5                                      |
| x11.trendma                                | 0                                        |
| x11.fcasts                                 | -1                                       |
| benchmarking.rho                           | 1.0                                      |
| benchmarking.enabled                       | false                                    |
| benchmarking.bias                          | None                                     |
| benchmarking.target                        | Original                                 |
| benchmarking.lambda                        | 1.0                                      |

# Main results

# Pre-processing (RegArima)

# Summary

Here you will find amongst others the estimation span, the number of observations, if the

series have been log-transformed, if trading days have been detected, if an Easter effect has been detected and the number of outliers detected.

#### COP05 - TRP51 PI64

#### Pre-processing (RegArima)

#### Summary

Estimation span: [I-1995 - IV-2012] 72 observations Series has been log-transformed Series has been corrected for leap year Trading days effects (6 variables) No easter effect 1 detected outlier

### **Diagnostics**

Here you will find amongst others the quality of the adjustment (Good, Uncertain, Bad, Severe, Error or Missing), if residual seasonality is still present in the series, the m-statistics to evaluate the quality of the seasonal adjustment, the regarima residuals, the visual spectral analysis to identify spectral peaks in seasonal and trading day components and the annual totals to compare the annual totals of the original series with those of the seasonally adjusted series.

#### Diagnostics.

summary Uncertain

#### residual seasonality

on sa: Good (0,351) on sa (last 3 years): Good (0,989) on irregular: Good (0,420)

#### m-statistics

q: Good (0,154) q without m2: Good (0,170)

#### out-of-sample

mean: Good (0,833) mse: Good (0,990)

#### regarima residuals

normality: Bad (0,005) independence: Good (0,391) spectral td peaks: Good (0,682) spectral seas peaks: Uncertain (0,030)

#### visual spectral analysis

spectral seas peaks: Bad (0,000) spectral td peaks: Good (0,000)

#### basic checks

definition: Good (0,000) annual totals: Uncertain (0,012) Beneath are displayed 2 charts: the same chart as you can find under Chart and the S-I ratio chart.

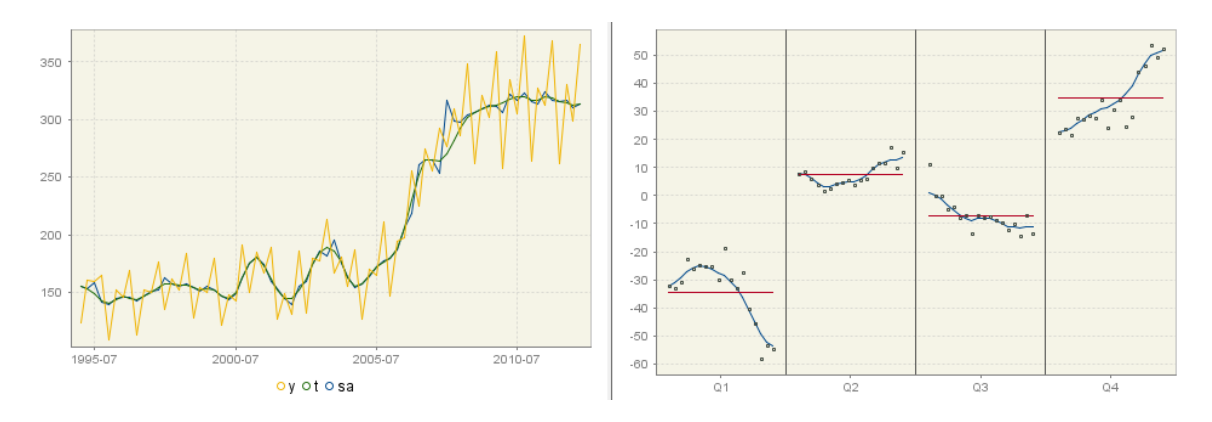

Chart shows the graphs of the original, seasonally adjusted and trend series.

Table shows the data of the original (y), seasonally adjusted (sa) and trend series (t) and the seasonal (s) and irregular (i) factors.

S-I ratio chart is very useful for analysing the development of the seasonal pattern, i.e. to detect unstable or moving seasonal factors. The S-I ratios (dots in the graph) are calculated as the ratio from the original series to the trend, so they present an estimate of the detrended series. The blues curves in the graph represent the final seasonal factors and the red straight lines represent the average mean factor for each quarter.

# Pre-processing

## <u>Summary</u>

Here you will find again the summary of the Pre-Processing that you have already seen under Main results Pre-processing (RegArima) Summary.

## Final model

Here you will find an estimation of the model by Exact Likelihood Estimation. Akaike Information Criterion (AIC), small-sample-size corrected version of Akaike Information Criterion (AICC) and Bayesian Information Criterion (BIC) are used to select the best model. The results of the outlier detection are also shown: JDemetra+ detects 3 types of outliers: TC (Transitory Change), LS (Level Shift) and AO (Additive Outlier).

### Summary.

Estimation span: [I-1995 - IV-2012] 72 observations Series has been log-transformed Series has been corrected for leap year Trading days effects (6 variables) No easter effect 1 detected outlier

#### Final model

#### Likelihood statistics

Number of effective observations = 67 Number of estimated parameters = 10

Loglikelihood = 92.49930337363443 Transformation adjustment = -355.70672699466695 Adjusted loglikelihood = -263.2074236210325

Standard error of the regression (ML estimate) = 0.058200582732019376 AIC = 546.414847242065 AICC = 550.3434186706364 BIC (corrected for length) = -5.122910367098336

Scores at the solution. 0,003019 -0,004898

# Arima model

[(0,1,1)(0,1,1)]

|           | Coefficents | T-Stat | P[[T] > t] |
|-----------|-------------|--------|------------|
| Theta(1)  | 0,3124      | 2,50   | 0,0154     |
| BTheta(1) | -0,8769     | -13,27 | 0,0000     |

# Regression model

| Trading days. |             |        |            |
|---------------|-------------|--------|------------|
|               | Coefficents | T-Stat | P[ T  > t] |
| Monday        | -0,0222     | -1,64  | 0,1057     |
| Tuesday       | 0,0281      | 2,51   | 0,0148     |
| Wednesday     | -0,0209     | -1,87  | 0,0670     |
| Thursday      | -0,0016     | -0,15  | 0,8842     |
| Friday        | 0,0175      | 1,55   | 0,1258     |
| Saturday      | 0,0217      | 1,74   | 0,0863     |
| •             |             |        |            |

Joint F-Test = 3,89 (0,0025)

Outliers.

|             | Coefficents | T-Stat | P[[T] > t] |
|-------------|-------------|--------|------------|
| TC (I-2008) | 0,2226      | 4,82   | 0,0000     |

Forecasts shows the forecasts of the original series (y\_f) and their confidence interval.

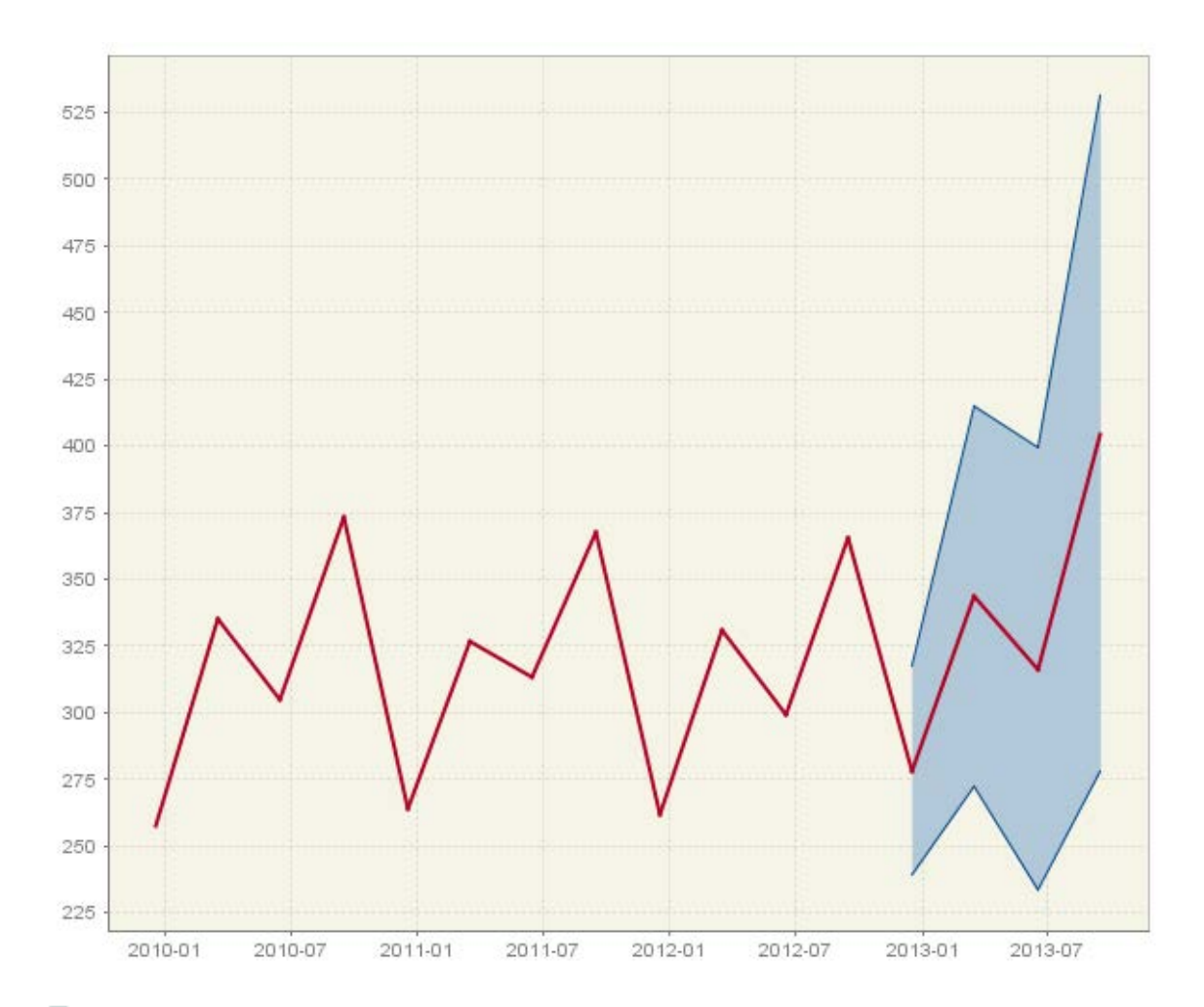

Out-of-sample test: The model is re-estimated on linearized series for a given number (<= (real number of observations-x)) of first observations and x quarter ahead forecasts and the Mean and MSE (comparison between (MS of) forecast errors and (MS of) residuals) are computed.

Regressors shows the table with all the deterministic regressors used within the RegArima part (trading days, leap year effect, outliers, Easter effect, ramps, intervention variables and user-defined variables) with their type, date and value.

|          | Monday | Tuesday | Wednesday | Thursday | Friday | Saturday | TC (I-2008) |
|----------|--------|---------|-----------|----------|--------|----------|-------------|
| I-1995   | 0      | 0       | 0         | 0        | 0      | -1       | 0           |
| II-1995  | 0      | 0       | 0         | 0        | 0      | 0        | 0           |
| III-1995 | 0      | 0       | 0         | 0        | 0      | 1        | 0           |
| IV-1995  | -1     | -1      | -1        | -1       | -1     | -1       | 0           |
| I-1996   | 0      | 0       | 0         | 0        | 0      | 0        | 0           |
| II-1996  | 0      | 0       | 0         | 0        | 0      | 0        | 0           |
| III-1996 | 1      | 0       | 0         | 0        | 0      | 0        | 0           |
| IV-1996  | 0      | 1       | 0         | 0        | 0      | 0        | 0           |
| I-1997   | 0      | -1      | 0         | 0        | 0      | 0        | 0           |
| II-1997  | 0      | 0       | 0         | 0        | 0      | 0        | 0           |
| III-1997 | 0      | 1       | 0         | 0        | 0      | 0        | 0           |
| IV-1997  | 0      | 0       | 1         | 0        | 0      | 0        | 0           |
| I-1998   | 0      | 0       | -1        | 0        | 0      | 0        | 0           |
| II-1998  | 0      | 0       | 0         | 0        | 0      | 0        | 0           |
| III-1998 | 0      | 0       | 1         | 0        | 0      | 0        | 0           |
| IV-1998  | 0      | 0       | 0         | 1        | 0      | 0        | 0           |
| I-1999   | 0      | 0       | 0         | -1       | 0      | 0        | 0           |
| II-1999  | 0      | 0       | 0         | 0        | 0      | 0        | 0           |
| III-1999 | 0      | 0       | 0         | 1        | 0      | 0        | 0           |
| IV-1999  | 0      | 0       | 0         | 0        | 1      | 0        | 0           |
| I-2000   | 0      | 0       | 0         | 0        | 0      | 0        | 0           |
| II-2000  | 0      | 0       | 0         | 0        | 0      | 0        | 0           |
| III-2000 | 0      | 0       | 0         | 0        | 0      | 1        | 0           |
| IV-2000  | -1     | -1      | -1        | -1       | -1     | -1       | 0           |

# 🖪 Arima

Here you will find a spectral plot with peaks at frequencies 0, Pi/2 and Pi due to the seasonality of the quarterly data. The estimated coefficients of the parameters of the RegArima model are shown as well (regular and seasonal AR and MA).

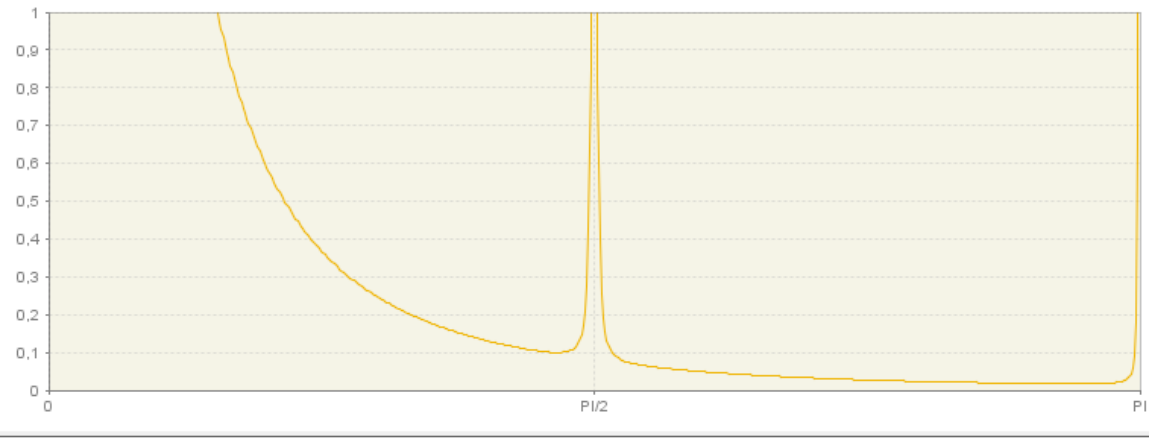

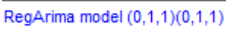

#### Polynomials

regular MA: 1,00000 + 0,312370 B seasonal MA: 1,00000 - 0,876869 S

Pre-adjustment series shows a table with the series estimated by the RegArima part. In our tests the following series appeared:

- Interpolated series (yc)
- Linearized series (y\_lin)
- Series corrected for calendar effect (ycal)
- Deterministic component (det)
- Calendar effect (cal)
- Trading day effect (tde)
- Easter effect (ee)
- Outliers effect on the irregular component (out\_i)
- Outliers effect on the trend component (out\_t)
- Total outliers effect (out)

|          | ус      | y_lin   | ycal    | det   | cal   | tde   | out_i | out |
|----------|---------|---------|---------|-------|-------|-------|-------|-----|
| I-1995   | 123,226 | 126,285 | 126,285 | 0,976 | 0,976 | 0,976 | 1     | 1   |
| II-1995  | 160,681 | 160,681 | 160,681 | 1     | 1     | 1     | 1     | 1   |
| III-1995 | 159,645 | 156,211 | 156,211 | 1,022 | 1,022 | 1,022 | 1     | 1   |
| IV-1995  | 164,941 | 168,724 | 168,724 | 0,978 | 0,978 | 0,978 | 1     | 1   |
| I-1996   | 108,302 | 107,41  | 107,41  | 1,008 | 1,008 | 1,008 | 1     | 1   |
| II-1996  | 152,272 | 152,272 | 152,272 | 1     | 1     | 1     | 1     | 1   |
| III-1996 | 146,078 | 149,351 | 149,351 | 0,978 | 0,978 | 0,978 | 1     | 1   |
| IV-1996  | 168,942 | 164,259 | 164,259 | 1,029 | 1,029 | 1,029 | 1     | 1   |
| I-1997   | 113,196 | 116,746 | 116,746 | 0,97  | 0,97  | 0,97  | 1     | 1   |
| II-1997  | 152,432 | 152,432 | 152,432 | 1     | 1     | 1     | 1     | 1   |
| III-1997 | 150,223 | 146,059 | 146,059 | 1,029 | 1,029 | 1,029 | 1     | 1   |
| IV-1997  | 175,966 | 179,679 | 179,679 | 0,979 | 0,979 | 0,979 | 1     | 1   |
| I-1998   | 135,333 | 132,904 | 132,904 | 1,018 | 1,018 | 1,018 | 1     | 1   |
| II-1998  | 161,851 | 161,851 | 161,851 | 1     | 1     | 1     | 1     | 1   |
| III-1998 | 151,679 | 154,879 | 154,879 | 0,979 | 0,979 | 0,979 | 1     | 1   |
| IV-1998  | 183,636 | 183,937 | 183,937 | 0,998 | 0,998 | 0,998 | 1     | 1   |
| I-1999   | 127,922 | 128,067 | 128,067 | 0,999 | 0,999 | 0,999 | 1     | 1   |
| II-1999  | 154,32  | 154,32  | 154,32  | 1     | 1     | 1     | 1     | 1   |
| III-1999 | 150,106 | 150,352 | 150,352 | 0,998 | 0,998 | 0,998 | 1     | 1   |
| IV-1999  | 179,362 | 176,251 | 176,251 | 1,018 | 1,018 | 1,018 | 1     | 1   |
| I-2000   | 121,756 | 120,753 | 120,753 | 1,008 | 1,008 | 1,008 | 1     | 1   |
| II-2000  | 147,385 | 147,385 | 147,385 | 1     | 1     | 1     | 1     | 1   |
| III-2000 | 142,409 | 139,345 | 139,345 | 1,022 | 1,022 | 1,022 | 1     | 1   |
| IV-2000  | 191,573 | 195,967 | 195,967 | 0,978 | 0,978 | 0,978 | 1     | 1   |

Residuals shows the graph and the table of the residuals from the model.

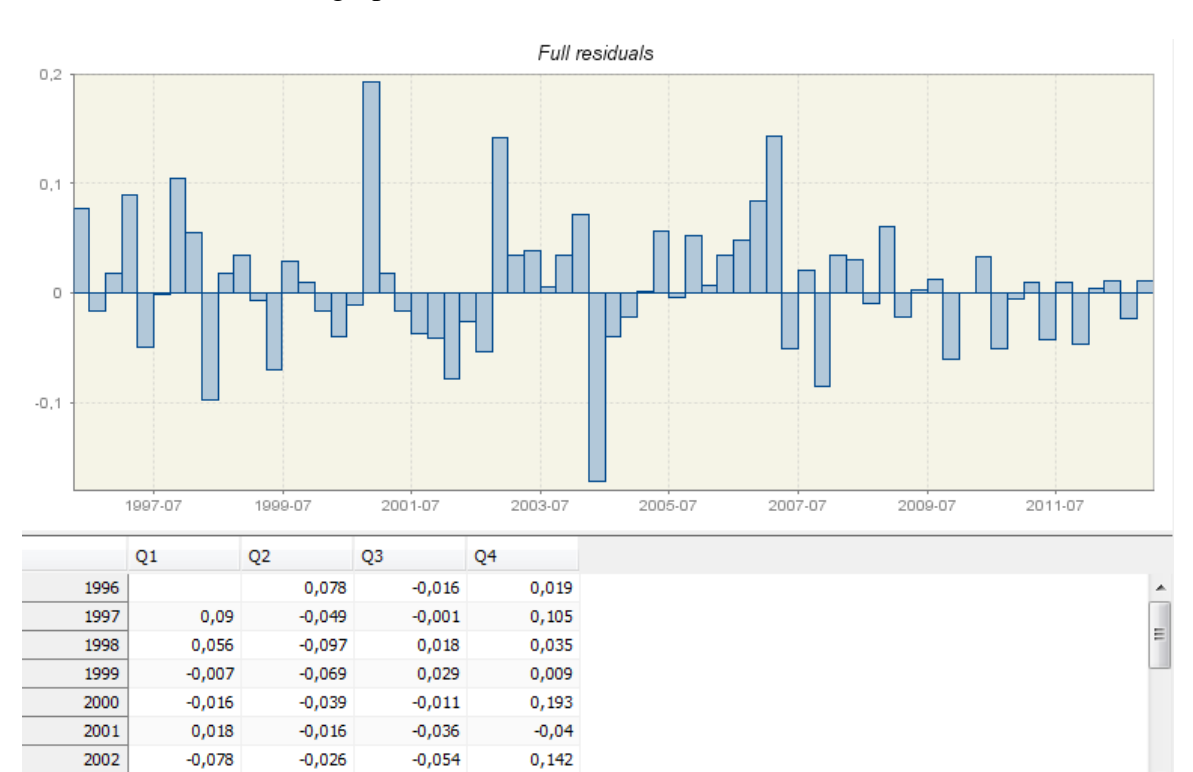

# Statistics <u>Analysis of the residuals</u>

<u>Summary</u>

Here you will find 4 different tests on the residuals (normality, independence, randomness and linearity). The Portmanteau tests of Ljung-Box and Box-Pierce are used for the computation of tests on autocorrelation of the residuals.

Analysis of the residuals

### Summary.

1. Normality of the residuals.

|           | P-value |
|-----------|---------|
| Mean      | 0,3347  |
| Skewness  | 0,2720  |
| Kurtosis  | 0,0046  |
| Normality | 0,0050  |

2. Independence of the residuals.

|                              | P-value |
|------------------------------|---------|
| Ljung-Box(16)                | 0,2605  |
| Box-Pierce(16)               | 0,4383  |
| Ljung-Box on seasonality(2)  | 0,1647  |
| Box-Pierce on seasonality(3) | 0,0722  |

Durbin-Watson statistic: 1,9698

3. Randomness of the residuals

|                              | P-value |
|------------------------------|---------|
| Runs around the mean: number | 0,5369  |
| Runs around the mean: length | 1,0000  |
| Up and Down runs: number     | 1,0000  |
| Up and Down runs: length     | 1,0000  |

4. Linearity of the residuals.

|                                     | P-value |
|-------------------------------------|---------|
| Ljung-Box on squared residuals(16)  | 0,2418  |
| Box-Pierce on squared residuals(16) | 0,4584  |

## **Details**

Here you will find the details on the tests from the summary above. Besides the p-value you can also see the autocorrelation, standard deviation and distribution.

#### Details.

### 0 - Statistics

Sum of squares: 0,2269 MSE: 0,0035 Standard error: 0,0591

#### 1 - Distribution

#### Mean

| Value  | Standard<br>deviation | T-Stat | P-Value |
|--------|-----------------------|--------|---------|
| 0,0069 | 0,0578                | 0,9719 | 0,3347  |

#### Normality tests

| Test       | Value   | P-Value | Distribution      |
|------------|---------|---------|-------------------|
| Skewness   | 0,3287  | 0,2720  | Normal(0,00;0,30) |
| Kurtosis   | 4,6969  | 0,0046  | Normal(3,00;0,60) |
| Joint-test | 10,5897 | 0,0050  | Chi2(2)           |

#### 2 - Independence tests

Ljung-Box and Box-Pierce tests on residuals:

| Lag | Autocorrelation | Standard<br>deviation | Ljung-Box test | P-Value | Box-Pierce test | P-Value |
|-----|-----------------|-----------------------|----------------|---------|-----------------|---------|
| 1   | 0,0015          | 0,1222                |                |         |                 |         |
| 2   | -0,0594         | 0,1222                |                |         |                 |         |
| 3   | 0,0062          | 0,1222                | 0,2539         | 0,6144  | 0,2391          | 0,6248  |
| 4   | -0,0607         | 0,1222                | 0,5245         | 0,7693  | 0,4862          | 0,7842  |
| 5   | -0,0432         | 0,1222                | 0,6635         | 0,8818  | 0,6111          | 0,8939  |
| 6   | -0,2823         | 0,1222                | 6,7047         | 0,1523  | 5,9519          | 0,2028  |
| 7   | 0,0708          | 0,1222                | 7,0907         | 0,2140  | 6,2875          | 0,2792  |
| 8   | 0,1455          | 0,1222                | 8,7504         | 0,1881  | 7,7067          | 0,2604  |
| 9   | 0,0298          | 0,1222                | 8,8214         | 0,2657  | 7,7664          | 0,3536  |
| 10  | -0,0854         | 0,1222                | 9,4122         | 0,3087  | 8,2544          | 0,4090  |
| 11  | 0,0218          | 0,1222                | 9,4513         | 0,3967  | 8,2862          | 0,5056  |
| 12  | 0,2315          | 0,1222                | 13,9556        | 0,1750  | 11,8766         | 0,2934  |
| 13  | 0,0793          | 0,1222                | 14,4944        | 0,2068  | 12,2982         | 0,3417  |
| 14  | -0,1549         | 0,1222                | 16,5878        | 0,1658  | 13,9062         | 0,3067  |
| 15  | -0,0535         | 0,1222                | 16,8421        | 0,2066  | 14,0978         | 0,3670  |
| 16  | 0,0291          | 0,1222                | 16,9187        | 0,2605  | 14,1544         | 0,4383  |

#### Ljung-Box and Box-Pierce tests on seasonal residuals:

| Lag | Autocorrelation | Standard<br>deviation | Ljung-Box test | P-Value | Box-Pierce test | P-Value |
|-----|-----------------|-----------------------|----------------|---------|-----------------|---------|
| 4   | -0,0607         | 0,1222                |                |         |                 |         |
| 8   | 0,1455          | 0,1222                | 1,9304         | 0,1647  | 1,6663          | 0,1968  |

#### 3 - Randomness

#### Runs around the mean

Number of values above the central line: 33 Number of values below the central line: 34

Runs: 37

| Test   | Value   | P-Value | Distribution      |
|--------|---------|---------|-------------------|
| Number | 0,6175  | 0,5369  | Normal(0,00;1,00) |
| Length | 10,3075 | 1,0000  | Chi2(67)          |

Up and down runs: 42

| Test   | Value   | P-Value | Distribution      |
|--------|---------|---------|-------------------|
| Number | -0,6854 | 0,4931  | Normal(0,00;1,00) |
| Length | 10,0886 | 1,0000  | Chi2(66)          |

#### 4 - Linearity tests

Ljung-Box and Box-Pierce tests on square residuals:

| Lag | Autocorrelation | Standard<br>deviation | Ljung-Box test | P-Value | Box-Pierce test | P-Value |
|-----|-----------------|-----------------------|----------------|---------|-----------------|---------|
| 1   | -0,0358         | 0,1222                |                |         |                 |         |
| 2   | -0,0957         | 0,1222                |                |         |                 |         |
| 3   | -0,0643         | 0,1222                | 1,0409         | 0,3076  | 0,9775          | 0,3228  |
| 4   | -0,0669         | 0,1222                | 1,3694         | 0,5042  | 1,2775          | 0,5280  |
| 5   | -0,0223         | 0,1222                | 1,4064         | 0,7040  | 1,3108          | 0,7266  |
| 6   | 0,1216          | 0,1222                | 2,5265         | 0,6399  | 2,3009          | 0,6806  |
| 7   | -0,0868         | 0,1222                | 3,1067         | 0,6835  | 2,8055          | 0,7299  |
| 8   | 0,1258          | 0,1222                | 4,3474         | 0,6298  | 3,8663          | 0,6948  |
| 9   | -0,0951         | 0,1222                | 5,0679         | 0,6517  | 4,4720          | 0,7241  |
| 10  | 0,0743          | 0,1222                | 5,5159         | 0,7013  | 4,8421          | 0,7743  |
| 11  | 0,0839          | 0,1222                | 6,0975         | 0,7301  | 5,3141          | 0,8061  |
| 12  | 0,0297          | 0,1222                | 6,1718         | 0,8006  | 5,3733          | 0,8649  |
| 13  | -0,1029         | 0,1222                | 7,0782         | 0,7927  | 6,0827          | 0,8678  |
| 14  | 0,3233          | 0,1222                | 16,1978        | 0,1823  | 13,0876         | 0,3627  |
| 15  | -0,0195         | 0,1222                | 16,2317        | 0,2368  | 13,1132         | 0,4391  |
| 16  | -0,1073         | 0,1222                | 17,2746        | 0,2418  | 13,8840         | 0,4584  |

Distribution shows the autocorrelogram (ACG) and the partial autocorrelogram (PACG) and a histogram of the residuals estimated from RegArima model. The grey dotted lines in the ACG and PACG represent the confidence intervals. As long as the (partial) autocorrelation coefficient is in the confidence interval, everything is all right. However you should pay special attention to the series, where the (partial) autocorrelation coefficient is greater (in absolute value) than the limits of the confidence interval. In fact, the ACG and PACG help to identify the model:

• If the PACF cuts off sharply after lag p and the ACF declines in geometric progression from its highest value at lag p, then the series can be modelled by an AR(p) model.

- If the ACF cuts off sharply after lag q and the PACF declines in geometric progression from its highest value at lag q, then the series can be modelled by an MA(q) model.
- If the series is not stationary it needs to be differenced first (parameter d in an ARIMA (p,d,q) model indicates how often the series had to be differenced until it was stationary).

The histogram shows if the residuals are normally distributed.

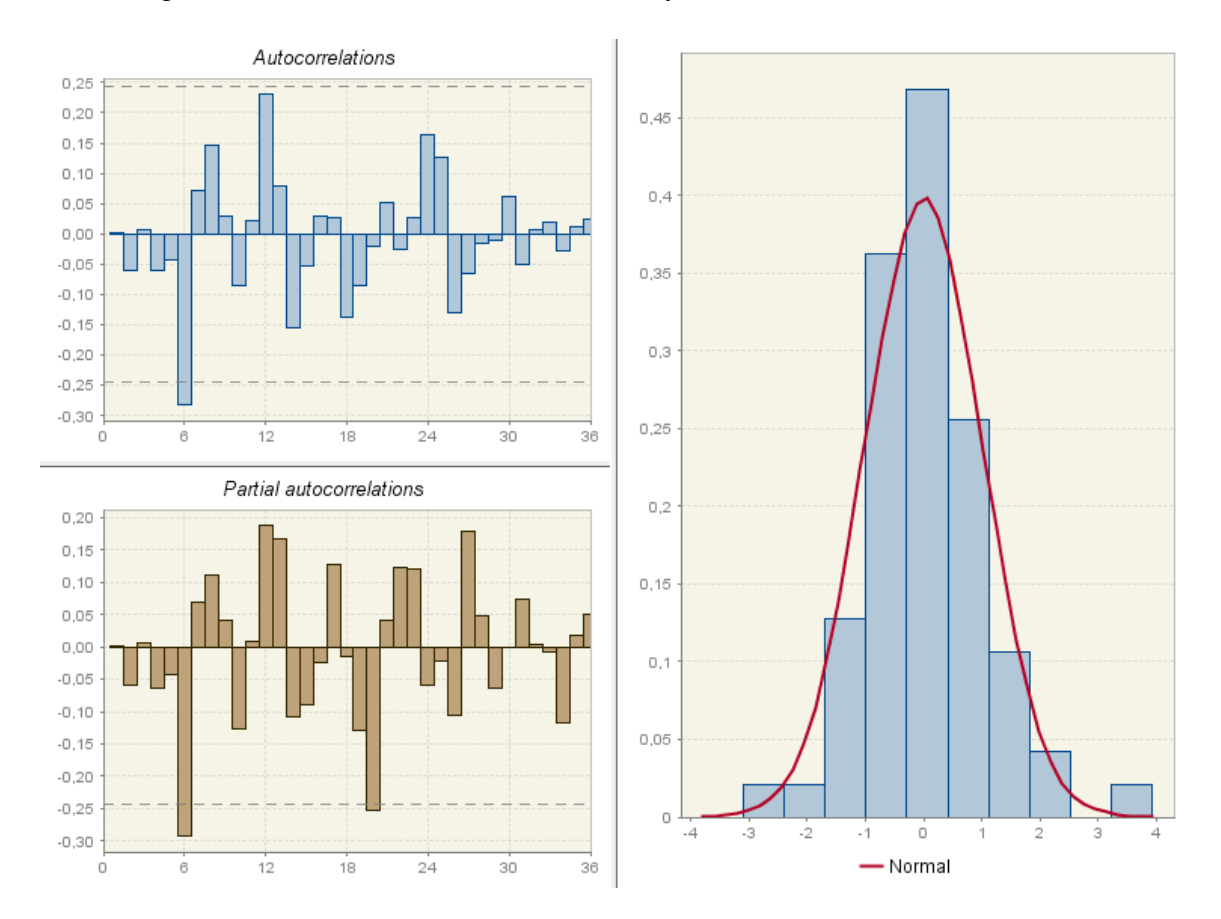

**Decomposition (X11)** shows the different tables produced by X11. Below you can see an A-Table as an example.

|          | a1      | ala | a6    | a7 | a8 | a8t | a8s | a8i |
|----------|---------|-----|-------|----|----|-----|-----|-----|
| I-1995   | 123,226 |     | 0,976 | 1  | 1  | 1   | 1   | 1   |
| II-1995  | 160,681 |     | 1     | 1  | 1  | 1   | 1   | 1   |
| III-1995 | 159,645 |     | 1,022 | 1  | 1  | 1   | 1   | 1   |
| IV-1995  | 164,941 |     | 0,978 | 1  | 1  | 1   | 1   | 1   |
| I-1996   | 108,302 |     | 1,008 | 1  | 1  | 1   | 1   | 1   |
| II-1996  | 152,272 |     | 1     | 1  | 1  | 1   | 1   | 1   |
| III-1996 | 146,078 |     | 0,978 | 1  | 1  | 1   | 1   | 1   |
| IV-1996  | 168,942 |     | 1,029 | 1  | 1  | 1   | 1   | 1   |
| I-1997   | 113,196 |     | 0,97  | 1  | 1  | 1   | 1   | 1   |
| II-1997  | 152,432 |     | 1     | 1  | 1  | 1   | 1   | 1   |
| III-1997 | 150,223 |     | 1,029 | 1  | 1  | 1   | 1   | 1   |

A-Table: preliminary estimation of extreme values and calendar effects

B-Table: preliminary estimation of time series components

C-Table: final estimation of extreme values and calendar effects

D-Table: final estimation of the different components

E-Table: components modified for large extreme values

Quality measures:

Summary shows the quality of the seasonal adjustment. The values of the Mstatistics belong to [0,3], but must be <1 for a good quality. Q and Q without M2 is a composite indicator calculated from M statistics. They also have to be <1 for a good result.

#### Final filters.

Seasonal filter: 3x5 Trend filter: 5 terms Henderson moving average

#### Monitoring and Quality Assessment Statistics

| M-1  | 0,033 | The relative contribution of the irregular over three months span                                                                        |
|------|-------|----------------------------------------------------------------------------------------------------|
| M-2  | 0,023 | The relative contribution of the irregular component to the stationary portion of the variance                                           |
| M-3  | 0,064 | The amount of period to period change in the irregular component as compared to the amount of period to period change in the trend-cycle |
| M-4  | 0,696 | The amount of autocorrelation in the irregular as described by the average duration of run                                               |
| M-5  | 0,200 | The number of periods it takes the change in the trend- cycle to surpass the amount of change in the irregular                           |
| M-6  | 0,167 | The amount of year to year change in the irregular as compared to the amount of year to year change in the seasonal                      |
| M-7  | 0,089 | The amount of moving seasonality present relative to the amount of stable seasonality                                                    |
| M-8  | 0,230 | The size of the fluctuations in the seasonal component throughout the whole series                                                       |
| M-9  | 0,087 | The average linear movement in the seasonal component throughout the whole series                                                        |
| M-10 | 0,117 | The size of the fluctuations in the seasonal component in the recent years                                                               |
| M-11 | 0,117 | The average linear movement in the seasonal component in the recent years                                                                |
| Q    | 0,154 |                                                                                                    |
| Q-m2 | 0,170 |                                                                                                    |

### Details

Average percent change without regard to sign over the indicated span

| Span | 0     | CI    | 1    | С     | S     | Р    | TD&H | Mod.O | Mod.Cl | Mod.I |
|------|-------|-------|------|-------|-------|------|------|-------|--------|-------|
| 1    | 20,05 | 3,94  | 1,94 | 2,95  | 19,83 | 0,65 | 2,36 | 19,94 | 3,43   | 1,16  |
| 2    | 14,73 | 6,58  | 1,71 | 5,73  | 13,87 | 0,87 | 2,24 | 14,86 | 6,03   | 0,98  |
| 3    | 22,81 | 8,73  | 1,49 | 7,98  | 21,22 | 0,95 | 1,60 | 22,57 | 8,00   | 0,73  |
| 4    | 10,29 | 10,77 | 1,91 | 10,02 | 0,28  | 0,99 | 2,10 | 9,86  | 10,06  | 1,10  |

#### Relative contributions to the variance of the percent change in the components of the original series.

| Span | 1    | С     | S     | P    | TD&H | Total  | Ratio  |
|------|------|-------|-------|------|------|--------|--------|
| 1    | 0,33 | 2,13  | 96,07 | 0,10 | 1,36 | 100,00 | 102,99 |
| 2    | 0,42 | 14,17 | 82,93 | 0,32 | 2,16 | 100,00 | 105,09 |
| 3    | 0,10 | 12,30 | 86,93 | 0,17 | 0,49 | 100,00 | 101,65 |
| 4    | 1,13 | 93,78 | 0,07  | 0,91 | 4,11 | 100,00 | 110,19 |

#### Average percent change with regard to sign and standard deviation over indicated span

|      |      | 0     |      | I.   |      | С     |      | S     |      | CI    |
|------|------|-------|------|------|------|-------|------|-------|------|-------|
| Span | Avg  | S.D.  | Avg  | S.D. | Avg  | S.D.  | Avg  | S.D.  | Avg  | S.D.  |
| 1    | 4,08 | 22,21 | 0,04 | 2,84 | 1,11 | 3,86  | 2,92 | 21,45 | 1,17 | 5,29  |
| 2    | 3,82 | 16,40 | 0,03 | 2,60 | 2,35 | 7,43  | 1,40 | 14,13 | 2,44 | 8,66  |
| 3    | 7,00 | 27,63 | 0,02 | 2,36 | 3,69 | 10,44 | 3,19 | 24,45 | 3,79 | 11,53 |
| 4    | 5,15 | 12,99 | 0,03 | 2,69 | 5,12 | 12,74 | 0,01 | 0,36  | 5,25 | 13,84 |

#### Average duration of run

| CI | 2,37 |
|----|------|
| 1  | 1,31 |
| С  | 4,18 |

#### I/C Ratio for indicated span

| 1 | 0,657 |
|---|-------|
| 2 | 0,298 |
| 3 | 0,187 |
| 4 | 0,190 |

#### Relative contribution of the components to the stationary portion of the variance in the original series.

| 1     | 0,23   |
|-------|--------|
| С     | 54,78  |
| S     | 47,28  |
| P     | 2,35   |
| TD&H  | 0,93   |
| Total | 105,57 |

#### Autocorrelation of the irregular.

| 1 | -0,296 |  |
|---|--------|--|
| 2 | -0,073 |  |
| 3 | 0,110  |  |

**Benchmarking** displays the graphs and tables of the original and the benchmarked series and a graph and table of the differences between these 2 series. Maximum, minimum, average and standard deviation of the differences are calculated as well.

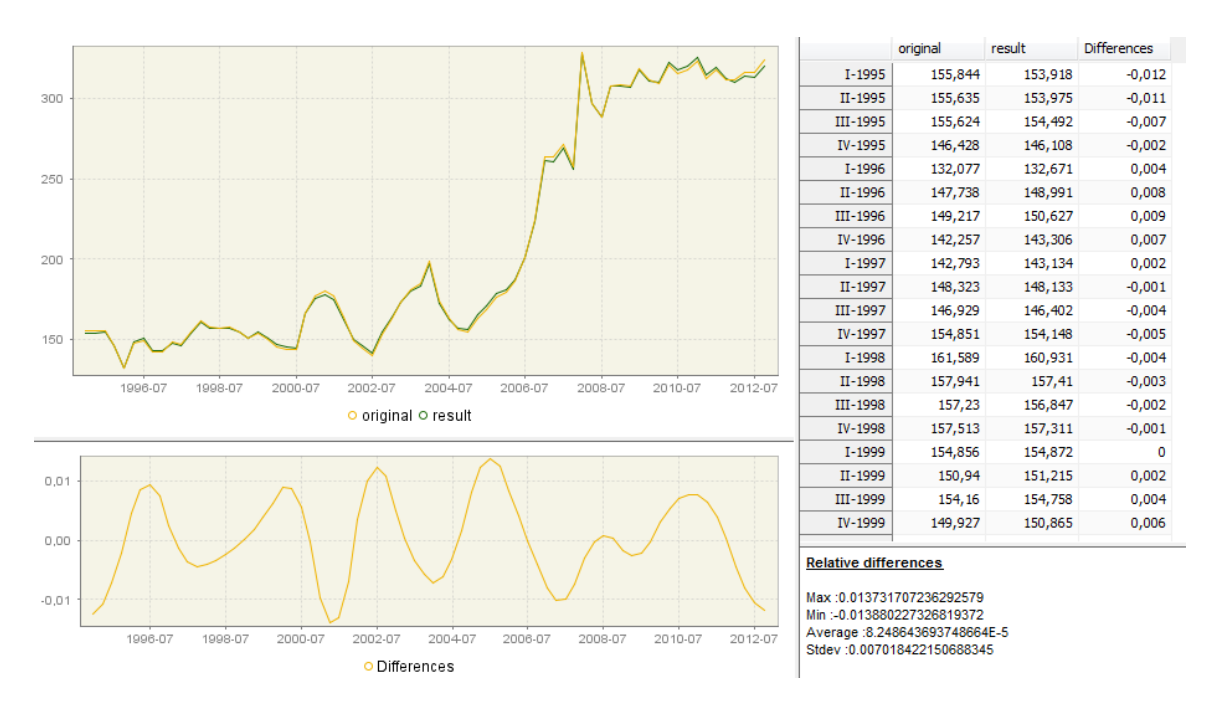

# **Diagnostics**

Here you will find again the diagnostics that you have already seen under Main results Diagnostics.

**Seasonality tests** 

Here you will find a few tests to check the presence of seasonality in your series:

- o Friedman test (test for stable seasonality),
- Kruskall-Wallis test (test for stable seasonality),
- Test for the presence of seasonality assuming stability,
- Evolutive seasonality test (test for moving seasonality),
- Combined seasonality test (combined seasonality test using Kuskall-Wallis test, Test for the presence of seasonality assuming stability and Evolutive seasonality test),
- Residual seasonality test (for the seasonally adjusted series on the entire time span and on the last 3 years).

### Non parametric tests for stable seasonality.

#### Friedman test

Friedman statistic = ∞ Distribution: F(3,51) P-Value: 0,0000 Stable seasonality present at the 1 per cent level

#### Kruskall-Wallis test

Kruskall-Wallis statistic = 65.85616438356163 Distribution: Chi2(3) P-Value: 0,0000 Stable seasonality present at the 1 per cent level

### Test for the presence of seasonality assuming stability.

|                   | Sum of squares       | Degrees<br>of<br>freedom | Mean square          |
|-------------------|----------------------|--------------------------|----------------------|
| Between<br>months | 1.040672260838487    | 3.0                      | 0.346890753612829    |
| Residual          | 0.035875869369453195 | 68.0                     | 5.275863142566647E-4 |
| lotal             | 1.0765481302079403   | /1.0                     | 0.015162649721238595 |

Value: 657.5052161873757 Distribution: F with 3 degrees of freedom in the nominator and 68 degrees of freedom in the denominator PValue: 0,0000 Seasonality present at the 1 per cent level

### Evolutive seasonality test

|                  | Sum of squares       | Degrees of<br>freedom | Mean square               |
|------------------|----------------------|-----------------------|---------------------------|
| Between<br>years | 0.007899291306756378 | 17.0                  | 4.646641945150810<br>7E-4 |
| Error            | 0.021016302691890913 | 51.0                  | 4.12084366507665<br>E-4   |

Value: 1.1275948137829637 Distribution: F with 17 degrees of freedom in the nominator and 51 degrees of freedom in the denominator PValue: 0,3557 No evidence of moving seasonality at the 20 per cent level

### Combined seasonality test

#### Identifiable seasonality present Residual seasonality test

No evidence of residual seasonality in the entire series at the 10.0 per cent level: F=0,1028 No evidence of residual seasonality in the last 3 years at the 10.0 per cent level: F=0,0383

Spectral analysis

Here you will find spectral plots to check the presence of remaining seasonal and trading day effects. 2 spectral plots are displayed: the periodogram and the auto-regressive

spectrum. The graphics are available for the residuals ( Residuals), the irregular component ( Irregular) and the seasonally adjusted series ( Sa series (stationary)). The periodicity at frequency f is  $2\pi/f$ , so we have 2 seasonal frequencies for quarterly series:  $\pi/2$  and  $\pi$ . In the plots the blue-grey lines correspond to the seasonal frequencies and the red lines to the trading day frequencies. If we have a peak at a seasonal or a trading day frequency a better fitting model is needed. A peak at a seasonal frequency means that the filter used in the decomposition is not well adapted to the series. A peak at a trading day frequency means that the regression variables in the model are not well adapted or that the calendar effects are changing too much. The green horizontal line denotes the .005 significance level, so the peaks above this line are significant at a .005 level. Note that you can Copy and Print all of these graphs.

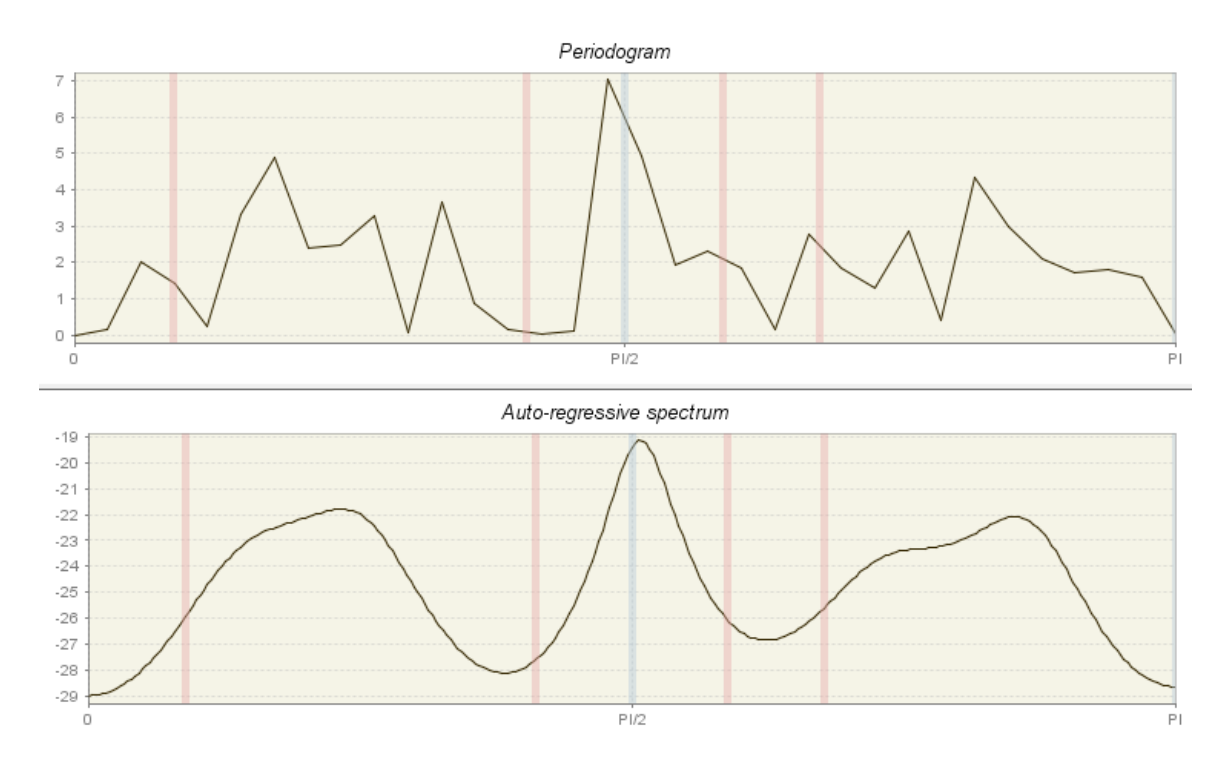

Sliding spans analyses the stability of the seasonally adjusted series. These are supposed to be stable in the sense that adding or removing data points at the beginning or ending of the series doesn't affect the seasonally adjusted series very much. Sliding spans allow you to detect significant changes in your series like seasonal breaks, large number of outliers and fast moving seasonality. A span is a range of data between 2 dates. Depending on the length of the original series, the sliding spans include 2, 3, or 4 overlapping spans. The maximum of spans is set to 4 and the intervals, on which the spans begin, to 1 year. The Sliding spans summary shows the time spans used, tests for seasonality for each of these time spans and means of seasonal factors for each quarter in each span.

#### Sliding spans summary

#### Time spans

Span 1: from I-2002 to IV-2009 Span 2: from I-2003 to IV-2010 Span 3: from I-2004 to IV-2011 Span 4: from I-2005 to IV-2012

#### Tests for seasonality

|                    | Span 1 | Span 2 | Span 3 | Span 4 |
|--------------------|--------|--------|--------|--------|
| Stable seas.       | 929,9  | 522,2  | 706,7  | 995,0  |
| Kruskal-Wallis     | 29,1   | 29,1   | 29,1   | 29,1   |
| Moving seas.       | 2,8    | 0,6    | 1,1    | 2,4    |
| Identifiable seas. | YES    | YES    | YES    | YES    |

#### Means of seasonal factors

|    | Span 1 | Span 2 | Span 3 | Span 4 |
|----|--------|--------|--------|--------|
| Q1 | 0,8604 | 0,8783 | 0,8698 | 0,8553 |
| Q2 | 1,0435 | 1,0401 | 1,0351 | 1,0407 |
| Q3 | 0,9450 | 0,9293 | 0,9453 | 0,9521 |
| Q4 | 1,1510 | 1,1527 | 1,1495 | 1,1519 |

A more detailed analysis is given for the seasonal component ( Seasonal), the trading days effect ( Trading days) and the seasonally adjusted series ( SA series (changes)). For each of these you will find a sliding spans statistic, a cumulative frequency distribution of the sliding spans statistic and a table with the breakdowns of unstable factors and average maximum percentage differences across spans. The sliding spans statistic calculates the maximum percentage difference for each quarter. The cumulative frequency distribution of the sliding spans statistic uses a frequency polygon, where the x-axis shows the values of the sliding spans and the y-axis the frequency in percentage of each class interval. In the third panel the abnormal values indicate the percentage of values that do not meet the sliding spans condition. If the sliding spans statistic reveals a large number of unstable estimates, you should think about changing the model specification.

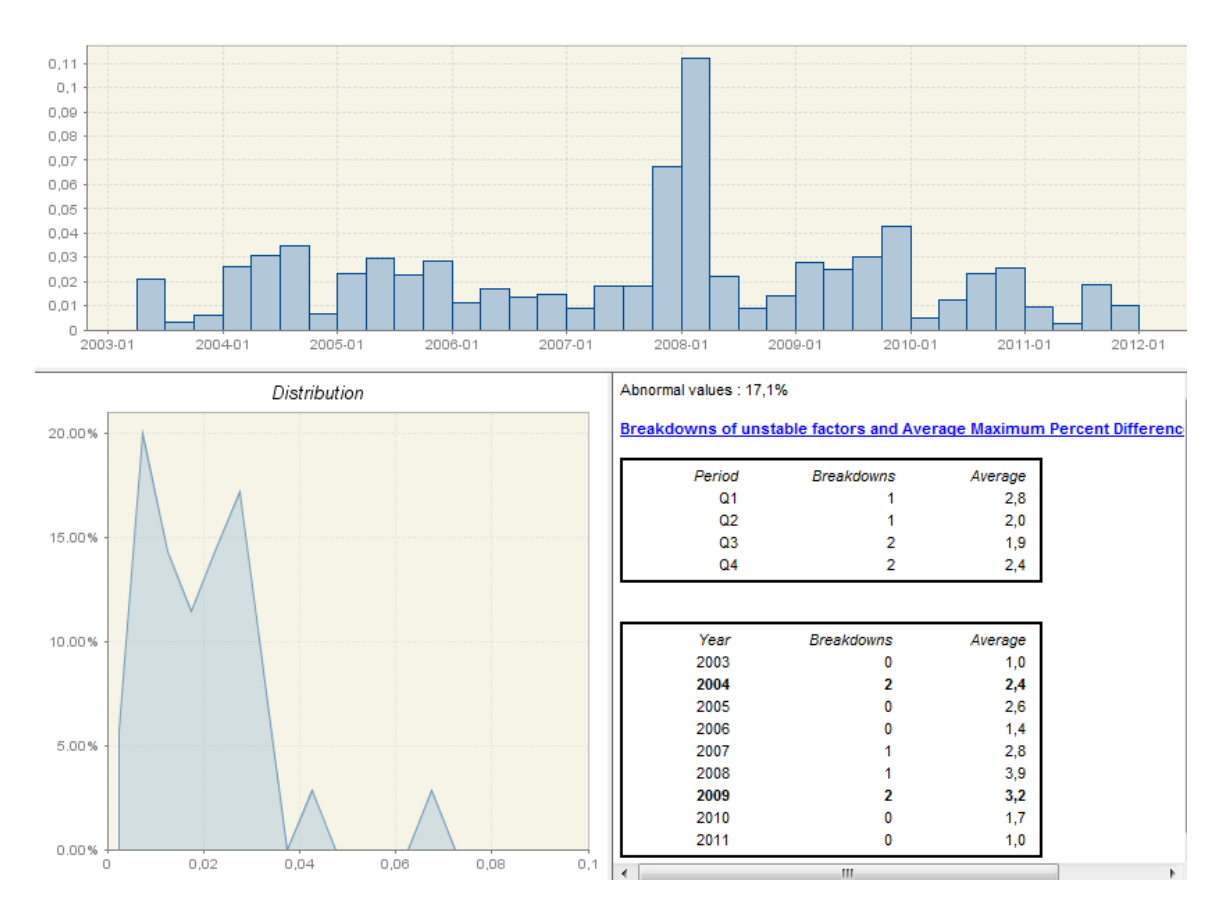

For a more detailed description of the tests you should have a look at the Demetra+ User Manuel or to the JDemetra+ User Manuel as soon as it will be available. Any Time Series Manuel will also give you the information needed on these tests.

Let's now consider how we can change a series with a **Severe** quality output. To do so we have to perform changes in the Spec Window:

| SERIES                             |                     |   |
|------------------------------------|---------------------|---|
| Series span                        |                     |   |
| ESTIMATE                           |                     |   |
| <ul> <li>Model span</li> </ul>     |                     |   |
| Tolerance                          | 0,0000001           |   |
| TRANSFORMATION                     |                     |   |
| function                           | Auto                |   |
| AIC difference                     | -2                  |   |
| Adjust                             | None                |   |
| REGRESSION                         |                     |   |
| Calendar                           |                     |   |
| Pre-specified outliers             |                     |   |
| Intervention variables             |                     |   |
| Ramps                              |                     |   |
| User-defined variables             |                     |   |
| - ARIMA                            |                     |   |
| Automatic                          | <b>V</b>            |   |
| Accept Default                     |                     |   |
| CheckMu                            | <b>V</b>            |   |
| LjungBox limit                     | 0,95                |   |
| Mixed                              | <b>V</b>            | Ξ |
| ArmaLimit                          | 1                   |   |
| Balanced                           |                     |   |
| Cancelation limit                  | 0,1                 |   |
| Final unit root limit              | 0,88                |   |
| HR initial                         |                     |   |
| Initial unit root limit            | 1,04166666666666667 |   |
| Reduce CV                          | 0,14286             |   |
| Reduce SE                          | 1,0126582278481011  |   |
| Unit root limit                    | 1,05                |   |
| OUTLIERS                           |                     |   |
| Is enabled                         | <b>V</b>            |   |
| <ul> <li>Detection span</li> </ul> |                     |   |
| Use default critical value         | <b>V</b>            |   |
| Critical value                     | 4                   |   |
| Additive                           | <b>V</b>            |   |
| Level shift                        | <b>V</b>            |   |
| Transitory                         | <b>V</b>            |   |
| Seasonal                           |                     |   |
| TC rate                            | 0,7                 |   |
| Method                             | AddOne              |   |
| LS Run                             | 0                   |   |
| □ X11                              |                     |   |
| Mode                               | Undefined           |   |

First of all we can change the series span. This could be useful f. ex. in the case of a big financial crisis where you would like to split the series in 2 parts, one before and one after the crisis. However the model is supposed to be robust enough to deal with this without having to split the series and another problem could then be that you wouldn't have enough data for a good model for one part of the series.

| -   | SERIES       |           |
|-----|--------------|-----------|
| -   | Series span  |           |
|     | type         | All 🚽     |
|     | ESTIMATE     | None      |
| +   | Model span   | All       |
| Tol | erance       | From      |
|     | TRANSFOR     | То        |
| fun | iction       | Between   |
| AIC | C difference | Last      |
| Adj | just         | First     |
| -   | REGRESSION   | Excluding |

Another option is to restrict the model span, which is the data span on which your model will be based. This could be interesting f. ex. in the case of Quarterly National Accounts. In October each year annual data becomes available and this data is supposed to be less volatile than quarterly data, so you could fix your model during the whole year to this. The only problem is then that you can get higher revisions once you change the model in October of the following year.

| ESTIMATE        |           |
|-----------------|-----------|
| Model span      |           |
| type            | All       |
| Tolerance       | None      |
| TRANSFOR        | All       |
| function        | From      |
| AIC difference  | То        |
| Adjust          | Between   |
| REGRESSION      | Last      |
| E Calendar      | First     |
| Pre-specified o | Excluding |
|                 |           |

Considering the transformation node, you better leave this one untouched. Here you can force the transformation to a Log transformation but it is better to let the program detect the transformation needed. You can also change the Akaike difference and the Adjustment to Leap Year and to Length of Period, but so far this has not proved to be so useful to us.

| ⊟ TRANSFOR     |        |
|----------------|--------|
| function       | Auto 🚽 |
| AIC difference | None   |
| Adjust         | Auto   |
| REGRESSION     | Log    |

The regression node however is more interesting. Here you can define whether you want to adjust for trading days or not, apply your calendar, adjust for leap year, adjust for Easter, define the duration of Easter etc. You can also define pre-specified outliers, intervention variables, ramps and user-defined variables. All of these are very interesting f. ex. if you want to test the effect of a trading days adjustment, different calendars, adjustment for leap year or Easter and different sets of outliers, intervention variables, ramps and user-defined variables on your series.

| REGRESSION                                                           |                    |
|----------------------------------------------------------------------|--------------------|
| Calendar                                                             |                    |
| trading                                                              | in use             |
| option                                                               | Default            |
| td                                                                   | TradingDays        |
| lp                                                                   | LeapYear           |
| aut                                                                  | <b>V</b>           |
| test                                                                 | Remove             |
|                                                                      |                    |
| 🖃 easter                                                             | in use             |
| easter<br>Is e                                                       | in use             |
| ⊟ easter<br>Is e<br>Pre                                              | in use<br>V<br>Add |
| ⊟ easter<br>Is e<br>Pre<br>Eas                                       | in use Add 8       |
| E easter<br>Is e<br>Pre<br>Eas<br>Pre-specified o                    | in use Add 8       |
| E easter<br>Is e<br>Pre<br>Eas<br>Pre-specified o<br>Intervention v  | in use<br>Add<br>8 |
| easter     Is e     Pre     Eas Pre-specified o Intervention v Ramps | in use<br>Add<br>8 |

The most important thing in the ARIMA node is the fact that you can enable or disable Automatic modelling. Sometimes, JDemetra+ tries to force a seasonal model on a series that is definitely not seasonal (already from a graphical point of view) and you will get a severe quality output. In this case you can chose to model the series yourself and set the BP, BD and BQ parameters to 0 so that your ARIMA model will not be seasonal any more. Usually you get a model of much better quality then.

| ARIMA              |              |
|--------------------|--------------|
| Automatic          | <b>V</b>     |
| Accept Default     |              |
| CheckMu            | <b>V</b>     |
| LjungBox limit     | 0,95         |
| Mixed              | <b>v</b>     |
| ArmaLimit          | 1            |
| Balanced           |              |
| Cancelation limit  | 0,1          |
| Final unit root li | 0,88         |
| HR initial         |              |
| Initial unit root  | 1,0416666666 |
| Reduce CV          | 0,14286      |
| Reduce SE          | 1,0126582278 |
| Unit root limit    | 1,05         |

For the outliers you can specify amongst others the detection span for the outliers, whether a default critical value is used or if not the value of this one and the type of outliers detected (additive, level shift, transitory and seasonal).

| OUTLIERS                   |          |
|----------------------------|----------|
| Is enabled                 | <b>V</b> |
| Detection span             |          |
| type                       | All      |
| Use default critical value | 1        |
| Critical value             | 4        |
| Additive                   | 1        |
| Level shift                | 1        |
| Transitory                 | -        |
| Seasonal                   |          |
| TC rate                    | 0,7      |
| Method                     | AddOne   |
| LS Run                     | 0        |

In the X11 node you can specify the decomposition mode (Undefined, Additive, Multiplicative, LogAdditive), whether you want JDemetra+ to compute forecasts, the lower and upper sigma boundaries for the detection of extreme values, the kind of seasonal filter (=seasonal moving average) used to estimate the seasonal factors, whether the length of the Henderson filter used in the estimation of the trend is detected automatically or if not the length of it.

| X11                        |           |
|----------------------------|-----------|
| Mode                       | Undefined |
| Seasonal component         | <b>v</b>  |
| Use forecasts              | <b>V</b>  |
| LSigma                     | 1,5       |
| USigma                     | 2,5       |
| Seasonal filter            | Msr       |
| ⊕ Details on seasonal fil  |           |
| Automatic henderson filter | <b>V</b>  |
| Henderson filter           | 13        |
|                            |           |

In the Benchmarking node you can enable or disable benchmarking and fix the target to the original or calendar adjusted data, which means that you can determine whether the sum of quarters of the seasonally (and calendar) adjusted data equals the sum of quarters of the original data or the sum of quarters of the calendar adjusted data. Benchmarking makes sense if the annual totals in the Diagnostics basic checks are bad.

| BENCHMARKING |              |
|--------------|--------------|
| Is enabled   | <b>V</b>     |
| Target       | Original 🖕   |
| Rho          | Original     |
| Lambda       | CalendarAdju |

Note that in the lower part of the Spec Window you can find a small window with the description of each element of the Spec Window.

Before exporting the results, you need to save the Workspace. To do so go to the menu File -> Save Workspace As... and save it under the name and place you want.

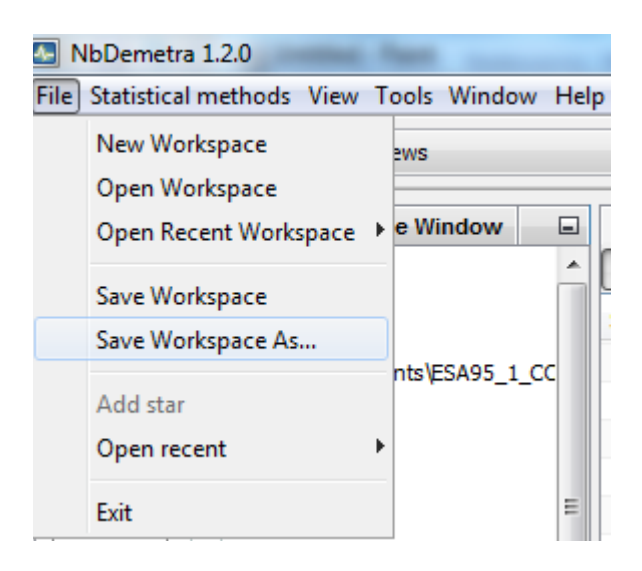

Upon saving the Workspace, JDemetra+ creates automatically an .xml file of the same name than the Workspace and containing all the informations of this one. Besides a folder of the same name than the Workspace with the sub-folders Calendars, SAProcessing, X13Doc and X13Spec (or TramoSeatsDoc, TramoSeatsSpec if you have used a tramoseats specification) is created.

To open a Workspace previously saved, go to the menu File -> Open Workspace or -> Open Recent Workspace and select the .xml file.

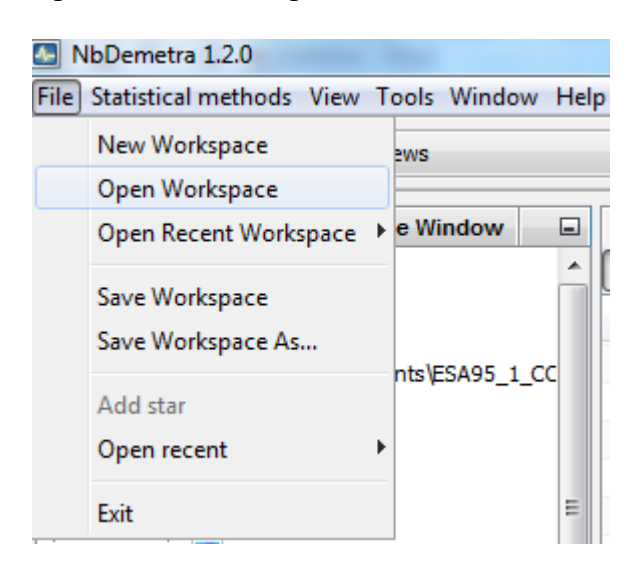

# **Generating output**

To export the results, go to the menu SAProcessing-1 -> Output. .

| NbDemetra 1.2.0                                      |                       |  |  |
|------------------------------------------------------|-----------------------|--|--|
| File Statistical methods SAProcessing-1 View Tools V |                       |  |  |
| 4 <b>9</b> C 🛃                                       | Default specification |  |  |
| Providers Wind % W                                   | Start                 |  |  |
|                                                      | Refresh 🕨             |  |  |
| ⊕ o SDMX files                                       | Accept                |  |  |
| 🖶 📄 Spreadsheets                                     | Edia A                |  |  |
| 🖻 💼 C:\Users\velte                                   | Edit                  |  |  |
| 🖻 🛄 COP05                                            | Clear selection       |  |  |
| 🔢 TRB1G                                              | Specification         |  |  |
| ···· 🔢 TRB1G                                         | Priority •            |  |  |
| ···· 🔢 TRB1G                                         | InitialOrder          |  |  |
| ···· 🔢 TRB1G                                         | InitialOrder          |  |  |
| 📶 TRB1G                                              | Output                |  |  |
| TRB1G                                                | Report                |  |  |
| 11 TRB1G                                             | Keport                |  |  |

The following type of files can be exported with JDemetra+: -Csv (Comma separated values) -Csv Matrix,

-Excel and

-Txt.

| Batch output | ×                       |
|--------------|-------------------------|
| Output       | <no properties=""></no> |
|              | OK Cancel               |

Usually Excel data is exported. Select Excel, and then double-click on the Excel icon on the left. Now you can define the folder where your output file will be saved to and the name of the exported file, under the node -> Location -> folder and ->File Name. If you want to get the same output structure as in the input file, you should choose under the node ->Layout -> layout ByComponent and tick -> verticalOrientation. For Quarterly National Accounts, the data sent to Eurostat include the raw/original data (y), the seasonally adjusted data (sa) and the working day corrected data (ycal). So you should select these under the node -> Content -> series. Note that many other series can be exported, like forecasts, trend, irregular etc.

| Batch output |                     | ×                 |
|--------------|---------------------|-------------------|
| Output 슈 · ㅋ |                     |                   |
| Excel        | Location            |                   |
|              | folder              | C:\Users\velter\D |
|              | File Name           | ESA95_1_COP05     |
|              | Layout              |                   |
|              | layout              | ByComponent       |
|              | verticalOrientation |                   |
|              | Content             |                   |
|              | series              | [y, sa, ycal] 🛄   |
|              |                     |                   |
|              | series              | ۳                 |
|              |                     | OK Cancel         |

The output option will create by default a folder of the same name than the Workspace (f. ex. Workspace\_1) at the place defined under folder (in the example above C:\Users\velter\D...). In this folder, another folder of the name of the processing (f. ex. SAProcessing-1), which contains the series (in the above example ESA95\_1\_COP05...), can be found. Beware that, in contrast to Demetra 2.03, JDemetra+ drops empty columns from the input in the output, and so if you have series with no values at all in your input, they will automatically be cancelled out in the output. So you should use lookup formulas in any Excel files that use data from your output!

In the output file seasonally adjusted data can be found on the sa sheet. Working day adjusted data will be on the ycal sheet whereas original data will be on the y sheet. Note also that in the output file the series have been shifted one column down compared to the output of Demetra 2.03. Now a new line with the title of the adjustment (sa, ycal or y) has been inserted at the beginning of each sheet. This is important in the case that any macros point on the data. If you haven't saved your workspace yet, you should do this now. Your processing (in this case SAProcessing-1) will then be available for future refreshment in the Workspace Window under the node -> seasonal adjustment -> specifications -> multi-documents -> SAProcessing-1.

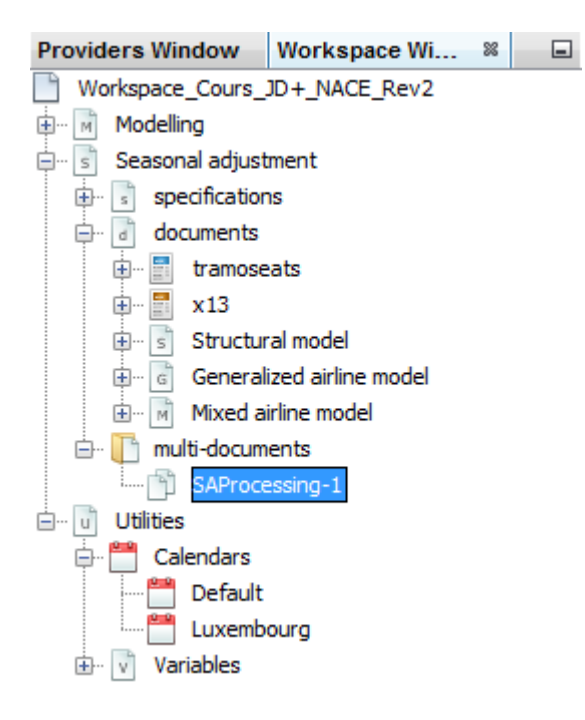

# **Reopen a JDemetra+ processing**

In Luxembourg's Quarterly National Accounts, parameters chosen by JDemetra+ for seasonal and calendar adjustment are only changed as new annual data becomes available, which means that the exercise above is only repeated at annual frequencies in October. For the other compilations of QNA data (in January, April and July) the model chosen remains the same, but new data is taken into account (same model span, new time span). To do so, select the previously seasonally adjusted file in the Workspace Window under the node -> Seasonal Adjustment -> multi-documents by double-clicking on it.

The corresponding SAProcessing will open then in the window on the right. Select all the series in this processing, right-click and select -> Refresh -> Current adjustment (partial). The series are then seasonally adjusted based on the former parameters, but integrating the new data.

| SAProcessing-1 %   |               |                               |
|--------------------|---------------|-------------------------------|
| Processing Summary | Matrix 🛛 🦺 🎆  | TS[RSA4]                      |
| Series             |               |                               |
| COP05 - TRB1G VA   |               |                               |
| COP05 - TRB1G VB_E |               |                               |
| COP05 - TRB1G VC   |               |                               |
| COP05 - TRB1G VF   |               |                               |
| COP05 - TRB1G VG_I |               |                               |
| COP05 - TRB1G VJ   |               |                               |
| COP05 - TRB1G VK   | Refresh       | Current adjustment (nartial)  |
| COP05 - TRB1G VL   | Kerresh       |                               |
| COP05 - TRB1G VM_N | Accept        | Partial concurrent adjustment |
| COP05 - TRB1G VO_Q | Edit          | Concurrent                    |
| COP05 - TRB1G VR_U | Specification |                               |
| COP05 - TRB1G      | specification |                               |
| COP05 - TRP119     |               |                               |

Note that you only need to update your Excel file with the new data and not to import it again in JDemetra+ as this is done automatically in the Providers window.

# Appendix

JDemetra+ can be downloaded here: http://www.cros-portal.eu/content/jdemetra-java-version-including-source-codes.

A User Manuel for JDemetra+ is not yet available, but will be soon. Meanwhile the User Manuel of Demetra+ can help out: http://www.cros-portal.eu/sites/default/files/Demetra+%20User%20Manual.pdf.

Eurostat offers a variety of courses on seasonal adjustment and on the use of JDemetra+ several times a year. For the exact dates and registration please check out the following link:

http://epp.eurostat.ec.europa.eu/portal/page/portal/pgp\_ess/about\_ess/estp.

In case of specific questions on JDemetra+ please contact the Eurostat helpdesk under: <u>estat-methodology@ec.europa.eu</u>.